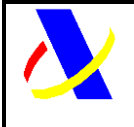

## Guía del desarrollador. Manual de Usuario **PUE-ROHS**

## Manual de Usuario, para el alta y gestión posterior de la solicitud del Certificado ROHS/RAEE

| Autor: | S.G.A.A. | Fecha: | 26/04/2023 | Versión: | 5.0 |  |
|--------|----------|--------|------------|----------|-----|--|

#### **Revisiones**

| Edic.     | Rev. | Fecha       | Descripción                                                  | A(*) | Páginas |
|-----------|------|-------------|--------------------------------------------------------------|------|---------|
| 1         | 0    | 19/11/2021  | Versión inicial. BORRADOR                                    | А    | Todas   |
| 2         | 1    | 29/08/2022  | Versión 2.                                                   | А    | Todas   |
| 3         | 2    | 29/09/2022  | Versión 3.                                                   | А    | Todas   |
| 4         | 3    | 16/01/2023  | Versión 4.                                                   | А    | Todas   |
| 5         | 4    | 26/04/2024  | Versión 5. Mejora visual y actualización de especificidades. | А    | Todas   |
| (*) Acció | n:   | A = Añadir; | R = Reemplazar                                               | •    | •       |

(\*) Acción:

R = Reemplazar

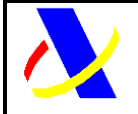

Guía del desarrollador, para el alta y gestión posterior de la solicitud del Certificado ROHS/RAEE.

## Índice:

| 1.          | Con         | trol de versiones                                                                    | 4        |
|-------------|-------------|--------------------------------------------------------------------------------------|----------|
| 2.          | Intro       | oducción                                                                             | 5        |
| 3.          | Alta        | de documentos aduaneros:                                                             | 8        |
| 3.          | 1.          | Declaración aduanera:                                                                | 8        |
| 3.          | 2.          | Documento vinculado a depósito:                                                      | 10       |
| 4.          | ROH         | IS 1 - Alta de la solicitud de control ROHS RAEE SOIVRE.                             | 11       |
| 4.          | 1.          | Formulario:                                                                          | 14       |
| 4.          | 2.          | Servicio web:                                                                        | 16       |
| 5.          | ROH         | IS 3 – Aportación de datos adicionales.                                              | 20       |
| 5.          | 1.          | Formulario                                                                           | 21       |
| 5.          | 2.          | Servicio web:                                                                        | 22       |
| 6. P        | UE 7-       | Aportación de documentación                                                          | 25       |
| 6.          | 1.          | Formulario:                                                                          | 25       |
| 6.          | 2.          | Servicio web:                                                                        | 26       |
| 7.          | PUE         | 3 – Comunicación Operador a Organismo                                                | 30       |
| 7.          | 1.          | Formulario:                                                                          | 30       |
| 7.          | 2.          | Servicio web:                                                                        | 31       |
| 8.          | PUE         | 13 – Obtención del certificado por el Operador                                       | 33       |
| 9.          | Con         | sulta de la solicitud por el Operador Económico                                      | 35       |
| 10.<br>Ecoi | Co<br>nómio | onsulta del estado de la declaración aduanera y del certificado por el Operad<br>co. | or<br>36 |
| Ane         | xo I. S     | Servicios del operador.                                                              | 37       |

| Departamento de Informática Tributaria<br>Subdirección General de Aplicaciones de Aduar             | nas e II.EE.                   |  |  |  |
|----------------------------------------------------------------------------------------------------|--------------------------------|--|--|--|
| Guía del desarrollador, para el alta y gestión posterior de la solicitud del Certificado ROHS/RAEE. | Versión: 5.0                   |  |  |  |
| Anexo II. Certificados de Exención del Operador.                                                    | 37                             |  |  |  |
| Anexo III. Tablas informativas.                                                                     |                                |  |  |  |
| Anexo IV. Ejemplos.                                                                                 | 41                             |  |  |  |
| ROHS1: Solicitud del Operador del Certificado ROHS                                                  | 41                             |  |  |  |
| ROHS3: Envío de datos adicionales de la solicitud ROHS                                              | 42                             |  |  |  |
| PUE3: Envío de comunicación al operador                                                             | 43                             |  |  |  |
| PUE7: Envío de documentos digitalizados                                                             | 44                             |  |  |  |
| Anexo V. Códigos de la casilla 44 de la declaración aduanera relacior ROHS                          | nados con el certificado<br>45 |  |  |  |

Anexo VI. Bandeja de entrada (BE)

46

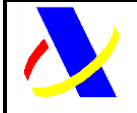

Guía del desarrollador, para el alta y gestión posterior de la solicitud del Certificado ROHS/RAEE.

Versión: 5.0

## 1. Control de versiones

Versión 5.0. Guía del Desarrollador.

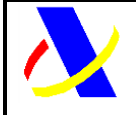

Guía del desarrollador, para el alta y gestión posterior de la solicitud del Certificado ROHS/RAEE.

Versión: 5.0

## 2. Introducción

El objeto de este documento es describir cuál es el esquema de funcionamiento del PUE ROHS y dar las directrices oportunas para la realización de envíos de solicitudes de control junto al envío de las declaración aduanera, la recepción de los certificados emitidos por el Servicio de Inspección SOIVRE, y la utilización de éste en el datado de las declaraciones aduaneras.

Cuando se hace necesario para el despacho a libre práctica la presentación de certificados emitidos por los Servicios de Inspección Fronteriza (SIF) ante las aduanas, tradicionalmente se debe presentar solicitudes de control a través de las plataformas correspondientes a cada uno de los SIF, obteniendo un certificado que debe ser incluido en la declaración aduanera.

Hace unos años se inició el esquema de trabajo de la **VUA** (Ventanilla Única Aduanera) que permite una conexión entre las Aduanas de la Agencia Tributaria y los SIF, con la finalidad de agilizar los trámites. Este sistema ya permite la comunicación telemática de los resultados de control del SIF a la Aduana lo que permite el paso automático a filtro verde de las declaraciones, consiguiendo el levante de la mercancía de forma inmediata. Sin embargo, este sistema todavía obliga a los declarantes a presentar las solicitudes de control ante los SIF, y de forma separada la declaración aduanera ante la AEAT, repitiendo la información aportada en la administración.

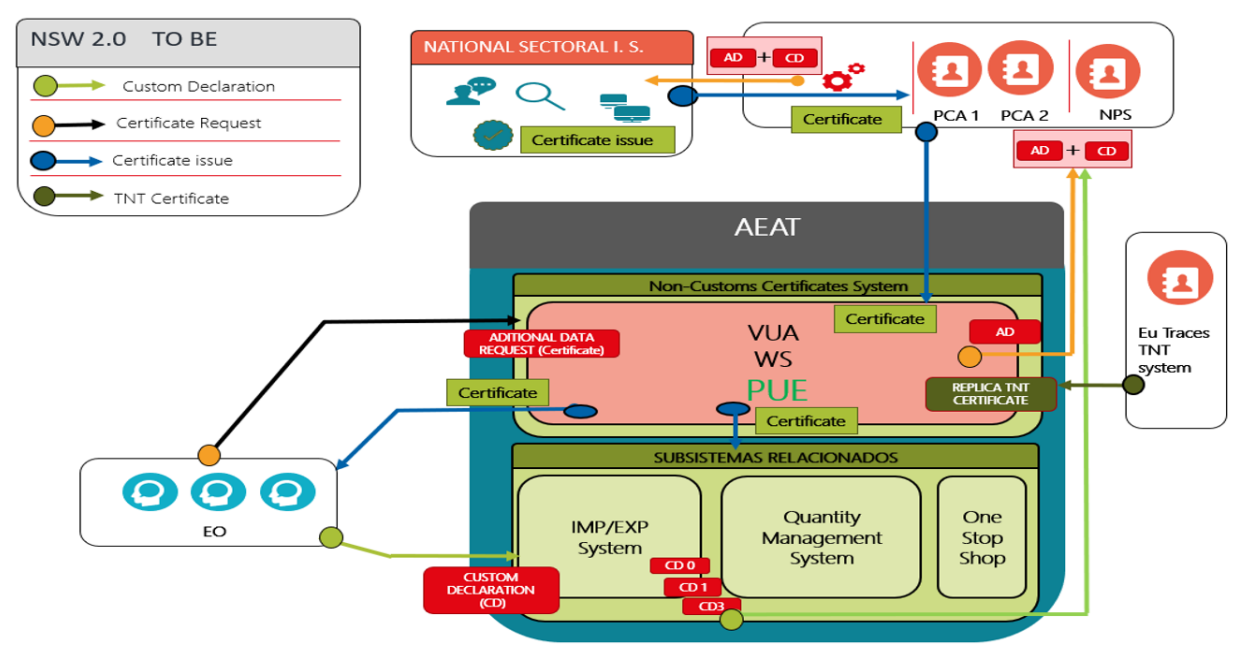

Figura 1. Esquema de funcionamiento del Punto Único

En el caso específico de la gestión de los controles de aparatos eléctricos y electrónicos en materia de ROHS y del cumplimiento de las obligaciones de Registro en el Registro Integrado Industrial de estos productos y de las pilas y acumuladores y con el objetivo de la reducción de la carga administrativa a los Operadores Económicos (OE), la Agencia tributaria y la Secretaría de Estado de Comercio del Ministerio de Industria, Comercio y Turismo, han desarrollado un proyecto de integración de todos estos trámites en una única ventanilla.

| Impreso:09/10/2024 | Pág.: <b>5/46</b> |
|--------------------|-------------------|
| 1                  | 5                 |

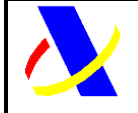

Guía del desarrollador, para el alta y gestión posterior de la solicitud del Certificado ROHS/RAEE.

Versión: 5.0

El Servicio de Inspección SOIVRE implementa la nueva aplicación ESTACICE ROHS que se integra en el PUE ROHS para la gestión de los controles a realizar enmarcados en el Real Decreto 219/2013 sobre restricciones a la utilización de determinadas sustancias peligrosas en aparatos eléctricos y electrónicos. (ROHS) y Real Decreto 110/2015 sobre residuos de aparatos eléctricos y electrónicos (RAEE) y el Real Decreto 106/2008 sobre pilas y acumuladores y la gestión ambiental de sus residuos. El certificado obtenido en este marco de actuación será el Certificado ROHS/RAEE

El nuevo esquema de gestión **PUE** (Punto único de Entrada), proyecto liderado por los dos organismos, permitirá realizar el trámite de alta de la declaración aduanera y la solicitud de los certificados necesarios en un único punto de entrada, reduciendo así significativamente el tiempo de emisión del certificado.

En el PUE se aprovechan los datos de la **declaración aduanera** para formar una <u>solicitud de</u> <u>control SOIVRE incompleta</u>, y completarla con los **datos complementarios** necesarios para pasar un análisis de riesgo inicial de ESTACIE ROHS. Si el resultado de este análisis de riesgo es verde se emitirán los certificados "verdes" de forma automática. Si el resultado del análisis de riesgo es un filtro naranja o rojo, el Servicio de inspección realizará un control físico o documental, sólo para algunos expedientes, y solicitará el envío de un segundo mensaje con **datos adicionales** para completar la solicitud SOIVRE a través de un nuevo mensaje. Además, **los anexos** documentales se entregarán en el repositorio documental de la AEAT.

Tras el control correspondiente el Servicio de Inspección SOIVRE, en caso de conformidad emite los certificados de conformidad correspondientes que traslada a través de PUE a la Aduana y al interesado, la partida de la declaración aduanera relacionada será datada con el certificado de forma inmediata.

Por lo tanto:

- A través de PUE se gestionan dos tipos de control que corresponde con dos medidas (Control ROHS y control RAEE, con resultados independientes) Solo se puede llevar a cabo la importación si se ha obtenido resultado de conformidad a las dos medidas.
- La expedición de certificado podrá hacerse para una pre declaración aduanera (PDI, PDC) o para una declaración aduanera (DUA, DVD).
- La solicitud SOIVRE incompleta se forma con los datos de la declaración aduanera más los datos complementarios, estos datos complementarios es lo que conocemos por solicitud (apartado 4 de este documento). Con ella se pasa un primer análisis de riesgo. Pueden obtenerse certificados en circuito verde.
- En caso de control documental o físico se requiere:
  - Que la declaración sea PDC o DUA.
  - El envío de datos adicionales (apartado 5 de este documento)
  - El envío de **documentos comerciales, de transporte o técnicos (apartado 6** de este documento)

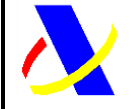

Guía del desarrollador, para el alta y gestión posterior de la solicitud del Certificado ROHS/RAEE.

Versión: 5.0

- En cualquier momento se puede enviar información al inspector (**apartado 7** de este documento)
- Tras el control se emite el resultado que puede ser,
  - un certificado de conformidad (Apto)
  - o una notificación de no conformidad (No Apto)

Para atender a las casuísticas habituales en la gestión de expedientes aduaneros y de SOIVRE se contempla en el PUE la gestión de:

- anulaciones de declaraciones
- modificaciones de declaraciones
- extracción de mercancía en demora de una partida a efectos de gestión SOIVRE (desdoblamiento de línea SOIVRE)
- o la extracción de mercancía conforme de una línea declarada no conforme
- aprovechamiento de certificados emitidos para declaraciones anuladas en nuevas declaraciones
- o otras...
- A tal fin se incluyen:
  - campos específicos en los datos complementarios SOIVRE que informan de la casuística particular del expediente,
  - o códigos específicos a incluir en la casilla 44

EL Certificado ROHS/RAEE, es un certificado que autoriza a los operadores a la importación de ciertas mercancías sujetas a los reales decretos descritos anteriormente.

Por lo tanto, el ámbito de aplicación del PUE ROHS es la gestión del control ROHS y RAEE de los aparatos eléctricos y electrónicos y las pilas, baterías y acumuladores a los que aplica la legislación anterior. Excepción hecha de los aparatos eléctricos y electrónicos que están incluidos en el anexo del RD 330/2008 para los que la gestión del control ROHS y RAEE se realizará en ESTACICE VUA, junto a la gestión del control de seguridad (Juguetes, pequeño material eléctrico, calzado o textil que incorporen sistemas eléctricos).

Se han implementado formularios por la AEAT equivalentes a los servicios web que van a formar parte del PUE en producción.

Previo al alta de la solicitud de control SOIVRE, se tendrá que dar de alta la declaración aduanera. Esta declaración no se va explicar en detalle, ya que los operadores Económicos, tienen ya experiencia en su presentación y manejo.

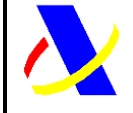

Guía del desarrollador, para el alta y gestión posterior de la solicitud del Certificado ROHS/RAEE.

Versión: 5.0

## 3. Alta de documentos aduaneros:

## 3.1. Declaración aduanera:

Previo a la solicitud del certificado, el Operador Económico (OE), realizará el alta del documento aduanero de importación.

Cuando la declaración aduanera dada de alta incluye al menos alguna partida, con una nomenclatura o posición estadística sujeta a control ROHS RAEE se derivará la gestión de la partida concreta a través del PUE ROHS. EL listado de las nomenclaturas sujetas a esta restricción se encuentra disponible en el la sede electrónica.

Para dar de alta la declaración aduanera se usan los servicios web puestos a disposición en la sede electrónica (<u>https://www2.agenciatributaria.gob.es/ADUA/internet/ws.html</u>).

Una vez dada de alta la declaración aduanera, se le informará al OE de la necesidad de un certificado electrónico sujeto a la medida ROHS/RAEE, a través de la respuesta del servicios web equivalente o consultando la declaración aduanera.

Entrando por la consulta de la declaración aduanera:

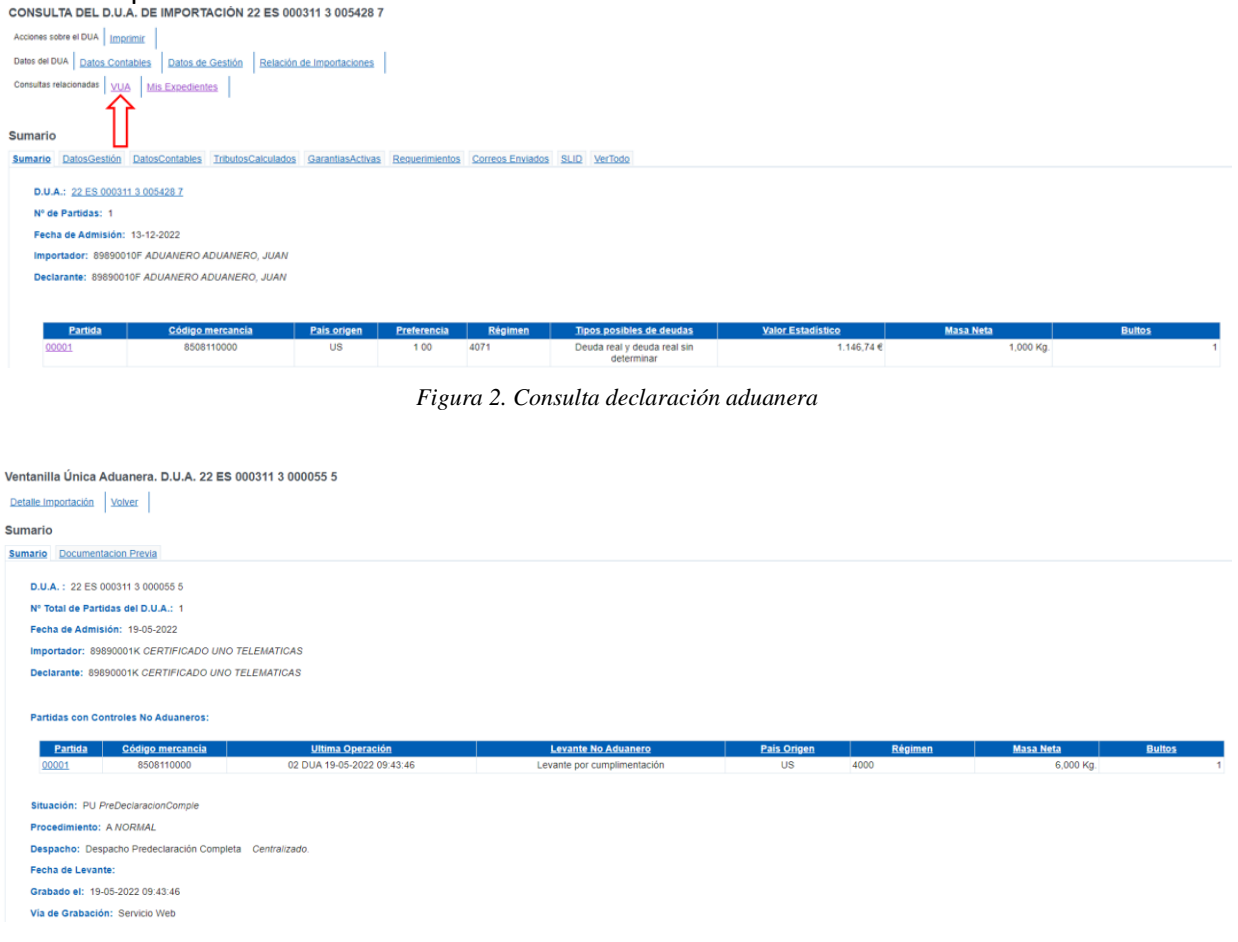

Figura 3. Consulta VUA

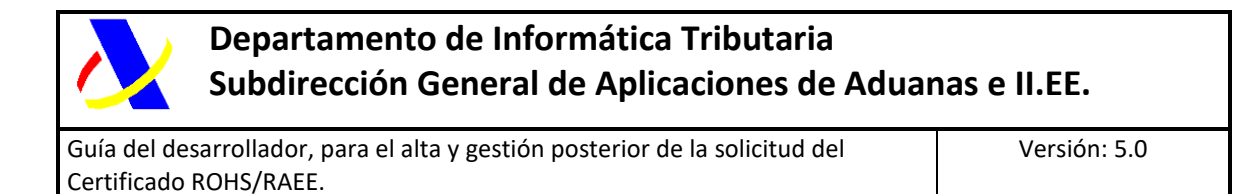

| Partida 0000   | 1             |                    |                           |         |               |                            |                           |             |                     |                |              |                      |                |                   |                 |                  |
|----------------|---------------|--------------------|---------------------------|---------|---------------|----------------------------|---------------------------|-------------|---------------------|----------------|--------------|----------------------|----------------|-------------------|-----------------|------------------|
| 31.Descripción | 31.Bultos     | 31.Contenedores    | 33.CódigoMer              | cancías | 34.PaísOrigen | 35.MasaBruta               | 37.Régimen                | 38.MasaNeta | 40.Cargo/Precedente | 41.Unid.Suplem | 44.Documento | s y Medida           | s de Control   | Controles Fisicos | Posicionamiento | s <u>VerTodo</u> |
| 44. Docum      | nentos, Cert  | ificados y Autoriz | aciones:                  |         |               |                            |                           |             |                     |                |              |                      |                |                   |                 |                  |
|                |               |                    |                           | Tip     | <u>0</u>      |                            |                           |             |                     |                | Referencia   |                      |                |                   | Ee              | cha              |
| N380 F         | Factura come  | ercial             |                           |         |               |                            |                           |             | CN20180525          |                |              |                      |                |                   | 25-05           | i-2018           |
| N705 (         | Conocimiente  | de embarque        |                           |         |               |                            |                           |             | CN20180525          |                |              |                      |                |                   | 25-05           | -2018            |
| VUA. Med       | idas de Con   | troi No Aduanero   | Medida                    |         |               | Cumpl                      | imentada                  |             | <u>Organis</u>      | mo             |              | Certifica<br>Exir    | dos Que<br>nen | Certificados Exig | gibles Opera    | dores Exentos    |
| ROS G          | ertificado RC | HS IMP             |                           |         |               | Si Por Cer<br>remitido por | rtificado<br>el Organismo | SIF10 COM   | ERCIO. SOIVRE       |                |              |                      |                | 1230              |                 | NO               |
| 44. Certifie   | cados No A    | iuaneros Aportad   | os:                       |         |               |                            |                           |             |                     |                |              |                      |                |                   |                 |                  |
| Cla            | se Certifica  | do Ref<br>Ci       | erencia del<br>ertificado |         | Organism      | <u>no</u>                  | Apto                      | Unidad      | Cantidad            | Parc           | aial Pr      | <u>esentado</u>      | Mod            | o de Presentación | Uso             | en Despacho      |
| 1230           |               | ESRH               | 80100003222               | SIF10   | COMERCIO. SO  | IVRE                       | SI                        | KN          | 6,                  | 000 No         | 19<br>1      | -05-2022<br>10:37:35 | Remitido por   | SIF               | 19-05           | -2022 10:37:35   |

Figura 4. Detalle Consulta Certificado

Consultando el bloque XML recibido en la respuesta del alta:

```
<C44CertificadosPrecisados>

<TipoCertificado>ROS1</TipoCertificado>

<Organismo>SIF10</Organismo>

<DescripcionOrganismo>COMERCIO. SOIVRE</DescripcionOrganismo>

</C44CertificadosPrecisados>
```

Figura 5. Bloque XML del Certificado Pendiente

Los Códigos de la casilla 44 de la declaración aduanera, relacionados con el certificado ROHS se encuentran en el Anexo 5 del documento.

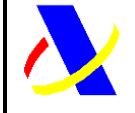

Guía del desarrollador, para el alta y gestión posterior de la solicitud del Certificado ROHS/RAEE.

Versión: 5.0

## 3.2. Documento vinculado a depósito:

Cuando el documento vinculado a depósito dado de alta incluye al menos alguna partida, con una nomenclatura o posición estadística sujeta a control ROHS RAEE se enviará un correo informando de la posibilidad de solicitar un certificado, siendo siempre de manera voluntaria en tiempo de DVD.

| DATOS ENVIO                                                                                                    |                                                                                                    |                                                                                                    |                                                                                                    |                                                                                         |  |  |  |  |
|----------------------------------------------------------------------------------------------------|----------------------------------------------------------------------------------------------------|----------------------------------------------------------------------------------------------------|----------------------------------------------------------------------------------------------------|-----------------------------------------------------------------------------------------|--|--|--|--|
| Documento MRN: 22 ES 009999 D 04437 R 4                                                                                                    |                                                                                                    |                                                                                                    |                                                                                                    |                                                                                         |  |  |  |  |
| Asunto: Documento afectado por medidas de cert                                                                                                    | Asunto: Documento afectado nor medidas de certificados PLIE                                                                                                    |                                                                                                    |                                                                                                    |                                                                                         |  |  |  |  |
| Destinatorio                                                                                                    |                                                                                                    |                                                                                                    |                                                                                                    |                                                                                         |  |  |  |  |
| Fecha v Hora Envio: 19-12-2022 12:31:00                                                                                                    |                                                                                                    |                                                                                                    |                                                                                                    |                                                                                         |  |  |  |  |
| ,,,,,,,,,,,,,,,,,,,,,,,,,,,,,,,,,,,,,,,                                                                                                    |                                                                                                    |                                                                                                    |                                                                                                    |                                                                                         |  |  |  |  |
| MENSAJE                                                                                                    |                                                                                                    |                                                                                                    |                                                                                                    |                                                                                         |  |  |  |  |
| La declaración aduanera de vinculación a deposit<br>cargo a este documento previo, o bien solicitar los<br>Electronica/Contenido Relacionado/Servicios Wet | o DVD nº 22ES009999D04437R4 liene mercancias sujeta<br>s certificados ROHS en cada despacho de importación po<br>o                                                                                                    | is a la medida ROHS. Si lo desea puede solicitar los c<br>sterior. Puede realizar la solicitud del certificado ROHS | erlificados ROHS que satisfagan esta medida a traves del<br>s con los servicios web de PUE-ROHS, que se encuentran | PUE para realizar los despachos posteriores con<br>publicados en la SEDE/Aduanas/Aduana |  |  |  |  |
|                                                                                                    | Figur                                                                                                    | a 6. Correo información                                                                                             | DVD                                                                                                    |                                                                                         |  |  |  |  |
|                                                                                                    |                                                                                                    |                                                                                                    |                                                                                                    |                                                                                         |  |  |  |  |
|                                                                                                    |                                                                                                    |                                                                                                    |                                                                                                    |                                                                                         |  |  |  |  |
|                                                                                                    |                                                                                                    |                                                                                                    |                                                                                                    |                                                                                         |  |  |  |  |
|                                                                                                    |                                                                                                    |                                                                                                    |                                                                                                    |                                                                                         |  |  |  |  |
|                                                                                                    |                                                                                                    |                                                                                                    |                                                                                                    |                                                                                         |  |  |  |  |
|                                                                                                    |                                                                                                    |                                                                                                    |                                                                                                    |                                                                                         |  |  |  |  |
| CONSULTA DETALLADA AEAT DEL DVD (                                                                                                    | 22 ES 009999 D00173R 0)                                                                                                    |                                                                                                    |                                                                                                    |                                                                                         |  |  |  |  |
| Acciones sobre el Documento                                                                                                    |                                                                                                    |                                                                                                    |                                                                                                    |                                                                                         |  |  |  |  |
| Modificación Anulación Enviar Correo 🗷 Alta                                                                                                    | a de Documentos y Escritos 🖪                                                                                                    |                                                                                                    |                                                                                                    |                                                                                         |  |  |  |  |
| Datos del Documento                                                                                                    |                                                                                                    |                                                                                                    |                                                                                                    |                                                                                         |  |  |  |  |
| Autorizaciones Certificados 🛛 Documentos Previos                                                                                                    | s 🛛 Garantias GRN Declaradas 🖬 Contenedores 🖬                                                                                                    | Vehiculos 🛛 Agentes de Suministro 🖾 Información A                                                                   | Adicional III Log III Ver Correos III Histórico Comp                                                               | arar con Histórico Mensaje EDI                                                          |  |  |  |  |
| Consultas relacionadas                                                                                                    |                                                                                                    |                                                                                                    |                                                                                                    |                                                                                         |  |  |  |  |
| Expediente Electrónico 🛛 Eiltros 🖾 Datado de S                                                                                                    | Sumarias 🛛 Representante Reconocimiento Mercancia 🛛                                                                                                    | Relación de Documentos Mis Expedientes Band                                                                         | eja de Entrada 🛛                                                                                                   |                                                                                         |  |  |  |  |
| Despacho                                                                                                    |                                                                                                    |                                                                                                    |                                                                                                    |                                                                                         |  |  |  |  |
| Despacho                                                                                                    |                                                                                                    |                                                                                                    |                                                                                                    |                                                                                         |  |  |  |  |
| 1                                                                                                    |                                                                                                    |                                                                                                    |                                                                                                    |                                                                                         |  |  |  |  |
| SUMARIO                                                                                                    |                                                                                                    |                                                                                                    |                                                                                                    |                                                                                         |  |  |  |  |
| Sumario Datos de Gestión Marcas Todo                                                                                                    |                                                                                                    |                                                                                                    |                                                                                                    |                                                                                         |  |  |  |  |
| Documento: DVD 22 ES 009999 D00173R 0                                                                                                    |                                                                                                    |                                                                                                    |                                                                                                    |                                                                                         |  |  |  |  |
| Partida: 4                                                                                                    |                                                                                                    |                                                                                                    |                                                                                                    |                                                                                         |  |  |  |  |
| Fecha de Admisión: 20-09-2022                                                                                                    |                                                                                                    |                                                                                                    |                                                                                                    |                                                                                         |  |  |  |  |
| Despositante: 89890001K CERTIFICADO UNO TEL                                                                                                    | EMATICA                                                                                                    |                                                                                                    |                                                                                                    |                                                                                         |  |  |  |  |
| Declarante: 03423249K LOPEZ VALVERDE FERNAL                                                                                                    |                                                                                                    |                                                                                                    |                                                                                                    |                                                                                         |  |  |  |  |
| Representance. 03423245K LOPEZ VALVERDE PER                                                                                                    | (and the second second s |                                                                                                    |                                                                                                    |                                                                                         |  |  |  |  |
|                                                                                                    |                                                                                                    |                                                                                                    |                                                                                                    |                                                                                         |  |  |  |  |
| DATOS DE PARTIDA 00002                                                                                                    |                                                                                                    |                                                                                                    |                                                                                                    |                                                                                         |  |  |  |  |
| U.A.R. Propuesta Partida @ Consulta Filtros @                                                                                                    | Consulta Arancel 🛛                                                                                                    |                                                                                                    |                                                                                                    |                                                                                         |  |  |  |  |
| Partida Bultos Autorizaciónes/Certificados To                                                                                                    | do                                                                                                    |                                                                                                    |                                                                                                    |                                                                                         |  |  |  |  |
|                                                                                                    |                                                                                                    | Autorizaciónes/Certificados                                                                                         |                                                                                                    |                                                                                         |  |  |  |  |
| <u>Tipo Doc.</u><br>1230                                                                                                    | Identificador Doc.                                                                                                    | Fecha validez.                                                                                                    | Cantidad de Unidades                                                                                               | Importe                                                                                 |  |  |  |  |
| 5018                                                                                                    | 009999XA1008                                                                                                    |                                                                                                    | 100,000000 KGM (KN)                                                                                                |                                                                                         |  |  |  |  |
| 7002                                                                                                    | 152,10                                                                                                    |                                                                                                    |                                                                                                    |                                                                                         |  |  |  |  |
| N380                                                                                                    | ESA/20120020                                                                                                    |                                                                                                    |                                                                                                    |                                                                                         |  |  |  |  |
|                                                                                                    | CNCORLIE075216950                                                                                                    |                                                                                                    |                                                                                                    |                                                                                         |  |  |  |  |
| N934                                                                                                    | CNCOSU6075316860<br>ES0                                                                                                    |                                                                                                    |                                                                                                    |                                                                                         |  |  |  |  |

Figura 7. Casilla 44 DVD

Para heredar el certificado de DVD a DUA se rellena la casilla 40 de la declaración aduanera

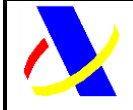

Guía del desarrollador, para el alta y gestión posterior de la solicitud del Certificado ROHS/RAEE.

Versión: 5.0

# 4. ROHS 1 - Alta de la solicitud de control ROHS RAEE SOIVRE.

Una vez dado de alta el documento aduanero (DUA o DVD) en estado de pre declaración (PDI o PDC) o declaración, y dentro de la misma ventanilla aduanera, a través de los servicios del PUE, se realiza la solicitud de control SOIVRE para la obtención de los certificados necesarios.

La información complementaria específica SOIVRE necesaria para avanzar en la cumplimentación de la solicitud de control SOIVRE, junto a los datos aduaneros necesarios, se enviarán a los organismos competentes, de manera transparente al usuario.

Con los datos de la solicitud incompleta se pasa el primer análisis de riesgo de ESTACICE ROHS, y en caso en que el filtro resultante sea verde, el certificado asociado a la medida, será tramitado de forma automática por el Sistema de Información SOIVRE.

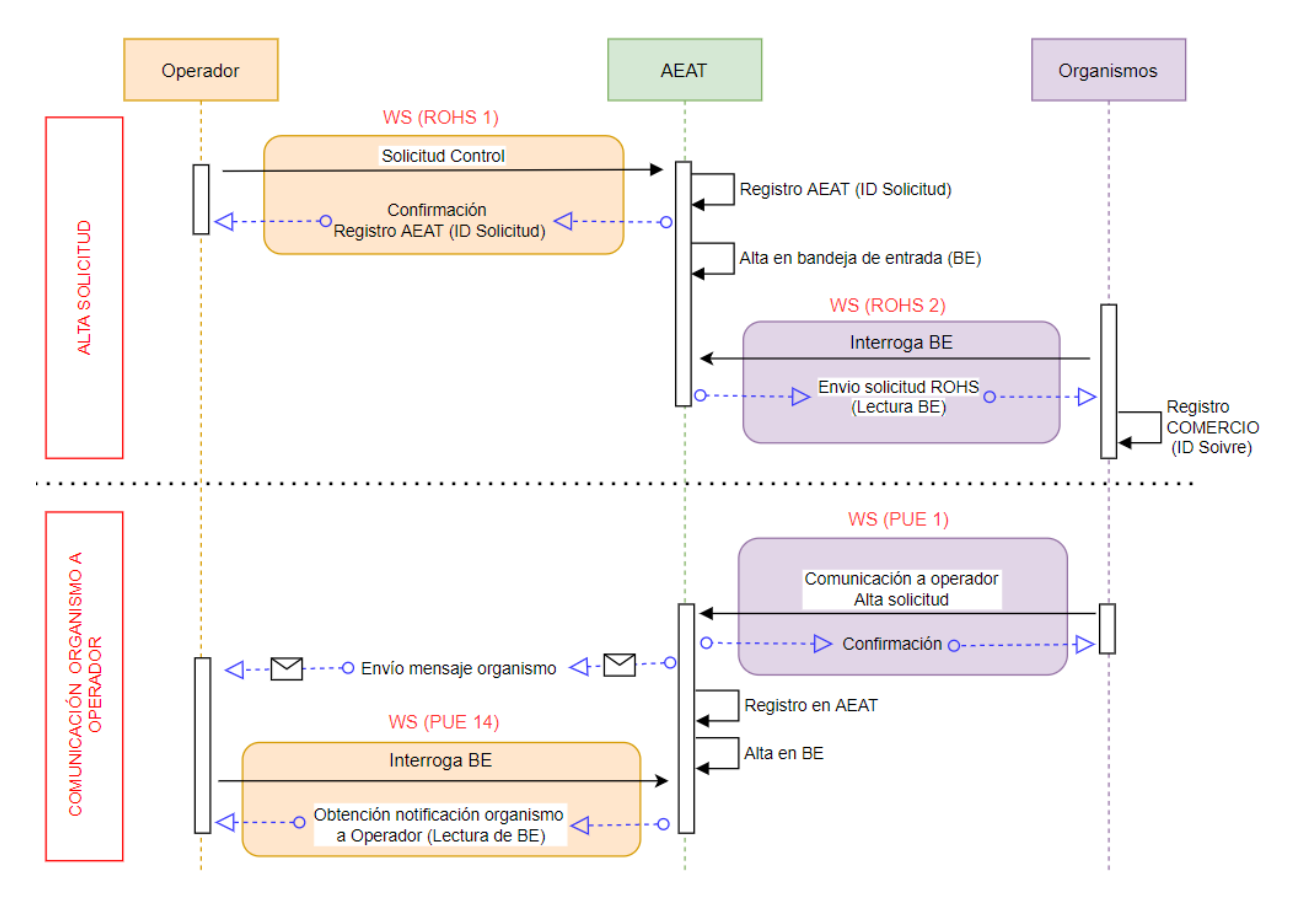

La solicitud, se podrá realizar por servicios web (de manera preferente) o por formulario.

Figura 8. Alta solicitud de control – ROHS 1

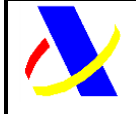

Guía del desarrollador, para el alta y gestión posterior de la solicitud del Certificado ROHS/RAEE.

Versión: 5.0

A través de la petición que hace el operado con el ROHS 1, se le confirma el alta de la **pre solicitud** en la agencia tributaria (ID Solicitud) y se envía esta pre solicitud al SI ESTACICE-ROHS. Una vez que se registra, se le comunica el alta de la solicitud (ID Soivre) al Operador, a través de correo electrónico, o comunicación en bandeja de entrada.

Los campos a rellenar, son los siguientes:

NOTA: Para obtener información de los datos específicos de la solicitud SOIVRE (Dato SOIVRE), visitar el siguiente enlace:

https://comercio.gob.es/ImportacionExportacion/Controles/Paginas/PUE-ESTACICE-ROHSinformacion-desarrolladores.aspx

**Operación:** Operación a llevar a cabo.

- o Alta
- o Modificación
- **<u>\* Tipo Documento</u>**: Asociación de la Solicitud al tipo de documento
  - o DUA
  - o DVD
  - Z (Documento de vinculación a deposito)

**<u>Referencia Docucice 1</u>:** Dato SOIVRE: referencia de la mercancía declarada en repositorio documental DOCUCICE, válida a efectos de análisis de riesgo (ajeno a la declaración aduanera). Admite varios valores.

- **<u>\* Especificidades:</u>** Dato SOIVRE, que complementa la descripción de la mercancía (ajeno a la declaración aduanera):
  - 01 Sin especificidad
  - 02 Uso profesional
  - 03 Uso no profesional
  - 04 Paquetería
  - 05 Sometido a exención ROHS
  - 06 RII tramitado por SCRAP
  - 07 Comercio electrónico a particular
  - 08 AEE para reacondicionar
  - 09 AEE con pilas o baterías extraíbles
  - 10 AEE con pilas o baterías NO extraíbles
  - 11 Componentes de AEE
  - 12 Producto para reparar

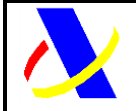

Guía del desarrollador, para el alta y gestión posterior de la solicitud del Certificado ROHS/RAEE.

Versión: 5.0

- 13 Registro de AEE o PYA en otro estado miembro UE
- 14 Retorno de mercancía
- 15 Repuesto/recambio de AEE para su comercialización
- 16 Usuario final-uso propio- no vendedor
- 17 Herramienta industrial fija de gran envergadura
- 18 Instalación fija de gran envergadura
- 19 Paneles fotovoltaicos de más de 50 cm
- 20 Maquinaria móvil de obras públicas
- 21 AEE destinados a investigación y Desarrollo
- 22 AEE diseñado para instalarse en un AEE excluido
- 23 Productos sanitarios exentos
- 24 Comercio electrónico empresas
- 25 Muestrarios
- 26 Mercancías para ferias
- 27 Sometidas a otras exenciones RAEE o RPyA (art 2 RD 110/2015 o art 2 106/2008)
- 28 NO AEE, NO componente, NO repuesto
- \* MRNPartida/ClaveZPartida: Código de 23 caracteres asociado a la declaración aduanera

#### \* Unidades de Mercancía:

- 01 Docenas
- 02 Juegos
- 03 Metros
- 04 Metros cuadrados
- 05 Metros cúbicos
- 06 Pares
- 07 Unidades Físicas

#### \* Cantidad de mercancía

**DuaPrecedente:** Dato SOIVRE: En el caso de Alta de una solicitud, en la que se quiera hacer referencia a un documento aduanero ya dado de alta previamente, y se quiera reutilizar los certificados ya emitidos.

Campo no obligatorio. En caso de rellenar el campo, debe existir una solicitud previa para esa declaración aduanera precedente y su partida.

Id. (Nº de solicitud) Soivre Precedente: Dato SOIVRE: En el caso de Alta de una solicitud en que se quiera hacer referencia a una solicitud SOIVRE ya existente.

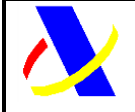

Guía del desarrollador, para el alta y gestión posterior de la solicitud del Certificado ROHS/RAEE.

Usado en caso de anulaciones de declaraciones aduaneras en estado SOIVRE de "en control".

<u>\* CodCice (Centro del S.I. SOIVRE)</u>: Dato SOIVRE: Centro de Inspección SOIVRE al que pertenece el punto de inspección.

- \* CodPi (Punto de inspección SOIVRE): Dato SOIVRE: Punto de inspección
- **<u>\* Email</u>**: Correo electrónico, para recibir las comunicaciones de la AEAT y del organismo
- \* **Tipo Declaración:** Dato SOIVRE: Tipo de declaración a realizar:
  - Expediente SOIVRE nuevo
  - Expediente relacionado con otro expediente SOIVRE
  - Mercancía en Demora
  - Gestión de no conformidades
  - Revisión de puesta en conformidad
  - Consolidación de datos solicitud
  - Reactivación con nuevo Expediente SOIVRE

#### \* Certificado solicitado(ROHS) Dato SOIVRE:

- Declaración normal
- No procede la emisión del certificado
- Consulta si procede control SOIVRE

#### \* Certificado solicitado(RAEE) Dato SOIVRE:

- o Declaración normal
- No procede la emisión del certificado
- Consulta si procede control SOIVRE

<u>Número RII RAEE</u>: Dato SOIVRE. Código identificativo del registro del importador en el Registro integrado industrial (Asociado a RAEE)

**<u>Número RII PyA:</u>** Dato SOIVRE. Código de registro de pilas y acumuladores

### 4.1. Formulario:

El OE, tendrá que acceder a la siguiente url: <u>https://www1.agenciatributaria.gob.es/wlpl/AD44-JDIT/RohsSolicitudForm</u>

| $\mathbf{\lambda}$ | Departamento de Informática Tributaria<br>Subdirección General de Aplicaciones de Aduar | nas e II.EE. |  |  |  |
|--------------------|-----------------------------------------------------------------------------------------|--------------|--|--|--|
| Guía del des       | arrollador, para el alta y gestión posterior de la solicitud del                        | Versión: 5.0 |  |  |  |
| Certificado F      | certificado ROHS/RAEE.                                                                  |              |  |  |  |

| Soli-Invit DOLS TATAMODELCACION                                              |                                      |
|------------------------------------------------------------------------------|--------------------------------------|
| anian torra (periodicon teretori)                                            |                                      |
| Alta V                                                                       |                                      |
| * Tipo Documento DUA                                                         |                                      |
| Referencia Docudice 1                                                        |                                      |
| Más Menos                                                                    |                                      |
| * Especificidades                                                            |                                      |
| Sin especificidad a<br>Ulus profesional<br>Ulus no profesional<br>Paqueteria |                                      |
| * MRNPartida/ClaveZPartida                                                   |                                      |
|                                                                              |                                      |
| * Unidades de Mercancia                                                      | * Cantidad de mercancia              |
| Docenas 🗸                                                                    |                                      |
| DuaPrecedente                                                                |                                      |
|                                                                              |                                      |
| Id. (Nº de solicitud) SOIVRE precedente                                      |                                      |
|                                                                              |                                      |
| * CodCice (Centro del S.I. SOIVRE)                                           | * CodPi (Punto de inspección SOIVRE) |
| 28                                                                           | 20                                   |
| * Email                                                                      |                                      |
|                                                                              |                                      |
| * Tipo Declaración                                                           |                                      |
| Expediente SOIVRE nuevo V                                                    |                                      |
| * Certificado solicitado (ROHS)                                              | " Certificado solicitado (RAEE)      |
| Declaración Normal 👻                                                         | Declaración Normal 🗸                 |
| Número RII RAEE                                                              | Número RII PyA                       |
|                                                                              |                                      |
| Aceptar Limpiar                                                              |                                      |

Figura 9. Formulario WEB de alta de la solicitud

Una vez dada de alta la **pre solicitud**, queda catalogada en la AEAT (número de pre solicitud), y esta se traslada a comercio para que se catalogue en su sistema.

Operación realizada con éxito para mrnpartida: 22ES0028013002014000001 con numero de solicitud AEAT: 2022RHS0000441

Figura 10. Mensaje de respuesta de la AEAT en el alta

Cuando se catalogue en el ESTACICE ROHS del Servicio de Inspección SOIVRE, el OE recibirá un correo electrónico a la dirección aportada en la solicitud, con el resultado de la operación y una Identificación de la solicitud (Número de solicitud SOIVRE).

| 🕙 Crear 💌         | 🖗 Responder = 🙀 Responder a todos = 🔍 Remitir = 🍙 = 👂 = 🍵 Mostrar = 🔍 = Más =                                                                                           |                                     |
|-------------------|----------------------------------------------------------------------------------------------------|-------------------------------------|
|                   | Declaración aduanera 22ES0028013000359700001 - Solicitud de control SOIVRE registrada correctamente<br>AgenciaTributaria para 117                                       | 7/03/2022 14:02<br>Mostrar detailes |
| Buenos<br>de gest | lias, se ha registrado en el sistema su solicitud de control con el numero 100109. Este es el identificativo de su expediente con el SI SOIVRE todo durante todo el de. | proceso                             |

Figura 11. Correo Tipo enviado por el Organismo Competente

Simultáneamente, además del correo enviado a la dirección aportada en la solicitud, se pondrá a disposición en la bandeja de entrada (ver anexo bandeja de entrada)

Aplicación Origen: PUENotificacionAOperadorBESal Tipo Mensaje: ROHS-PUE-1

| $\mathbf{\lambda}$         | Departamento o<br>Subdirección Ge         | le Informática Tributaria<br>eneral de Aplicaciones de A                                           | Aduanas e II.EE.                                                           |
|----------------------------|-------------------------------------------|----------------------------------------------------------------------------------------------------|----------------------------------------------------------------------------|
| Guía del de<br>Certificado | sarrollador, para el alta y<br>ROHS/RAEE. | <sup>,</sup> gestión posterior de la solicitud del                                                 | Versión: 5.0                                                               |
| Bandeja de Entrada         |                                           |                                                                                                    |                                                                            |
| Mostrar NIFs Origen :      | Clave origen :                            | Estado = Nif = Fecha desde Hora des<br>Elija la opción deseada 🗸 14/12/2022 🔘 12<br>Buscar Limpiar | 6e Fecha hasta Hora hasta<br>- 35 14/12/2022 0 22 40 Mostrariocultar colum |

Figura 12. XML insertado en BE tras PUE 1 – ROHS 1

Una vez dada de alta, el S.I. SOIVRE, realizara la tramitación del expediente, pasando un análisis de riesgo automático.

Tras la tramitación del expediente, el SI SOIVRE, puede emitir un certificado generado en filtro verde con el resultado de conformidad, o, por el contrario, puede requerir información o documentación adicional para realizar un control físico y o documental.

## 4.2. Servicio web:

El punto de enlace al esquema del servicio, para la solicitud de un certificado ROHS/RAEE, es: <u>https://www3.agenciatributaria.gob.es/static\_files/common/internet/dep/aduanas/es/aeat/ad44/j</u> <u>dit/ws/rohs/ROHSSolicitudCertificadoV1.wsdl</u>

#### Datos de entrada

Esquema:

https://www3.agenciatributaria.gob.es/static\_files/common/internet/dep/aduanas/es/aeat/a d44/jdit/ws/rohs/ROHSSolicitudCertificadoV1Ent.xsd

| Nombre              | Тіро                              | Valores                                                                  |
|---------------------|-----------------------------------|--------------------------------------------------------------------------|
| SegmentosDeServicio | Descripción en la siguiente tabla |                                                                          |
| TipoOperacion       | String [3] * Requerido            | - Alta (ALT)<br>- Modificación(MOD)                                      |
| Especificidades     | String[2]                         | Dato SOIVRE, que complementa la descripción de la mercancía.             |
|                     | Valor                             | String[2]                                                                |
| ReferenciaDocucice  | String [20]                       | Referencia de la mercancía declarada en repositorio documental DOCUCICE. |
|                     | Valor                             | String [20]                                                              |
| TipoDocumento       | String [4] * Requerido            | - DUA<br>- DVD<br>- Z                                                    |
| MRNPartida          | String [23] * Requerido           | Número de referencia del<br>manifiesto de carga.                         |

Estructura de datos de entrada:

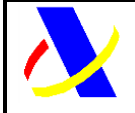

Guía del desarrollador, para el alta y gestión posterior de la solicitud del Certificado ROHS/RAEE.

Versión: 5.0

| UnidadDoModidaDoMorcancia         | String[20]              | Valoras posiblas:                              |
|-----------------------------------|-------------------------|------------------------------------------------|
| OnidadDeiviedidaDeivier cancia    | String[20]              | - DOCENAS                                      |
|                                   |                         | - JUEGOS                                       |
|                                   |                         | - METROS                                       |
|                                   |                         | - METROS CUADRADOS                             |
|                                   |                         | - PARES                                        |
|                                   |                         | - METROS CUBICOS                               |
|                                   |                         | - UNIDADES FÍSICAS                             |
| Cantidad De Unidades De Mercancia | String[5]               |                                                |
| MRNPartidaPrecedente              | String [23]             | Dato SOIVRE: En el caso de Alta de             |
|                                   |                         | una solicitud, en la que se quiera             |
|                                   |                         | hacer referencia a un documento                |
|                                   |                         | aduanero ya dado de alta                       |
|                                   |                         | previamente (Usado por ejempio                 |
|                                   |                         | para los que se babía emitido                  |
|                                   |                         | certificado se utilizarán los                  |
|                                   |                         | certificados en nuevo DUA                      |
|                                   |                         | haciendo referencia al DUA                     |
|                                   |                         | precedente que fue anulado.                    |
|                                   |                         | (ajeno al DUA).                                |
|                                   |                         | Este campo no es obligatorio, pero             |
|                                   |                         | si se mete algún valor debe existir            |
|                                   |                         | una solicitud previa para ese DUA              |
|                                   |                         | precedente y su partida.                       |
|                                   |                         |                                                |
| IdSolSoivrePrecedente             | String [20]             | Referencia a un identificador Soivre<br>previo |
| CodCice                           | String [2]              | Centro de Inspección SOIVRE al                 |
|                                   |                         | que pertenece el punto de                      |
|                                   |                         | inspección.                                    |
| CodPI                             | String [2]              | Punto de inspección.                           |
| email                             | String [40] * Requerido | Email donde se recibirán las                   |
|                                   |                         | notificaciones.                                |
| TipoDeclaracion                   | String [2] * Requerido  | <b>01</b> Expediente SOIVRE nuevo              |
|                                   |                         | 02 Expediente relacionado con                  |
|                                   |                         | otro expediente SOIVRE                         |
|                                   |                         | <b>03</b> Mercancia en demora                  |
|                                   |                         | <b>U4</b> Gestion de no conformidades          |
|                                   |                         | os Revision de puesta en                       |
|                                   |                         | 06 Consolidación de datos                      |
|                                   |                         | solicitud                                      |
|                                   |                         | <b>07</b> Reactivación con nuevo               |
|                                   |                         | Expediente SOIVRE                              |
| CertificadoSolicitadoROHS         | String [2] * Requerido  | <b>01</b> Declaración normal                   |
|                                   |                         | 02 No procede la emisión del                   |
|                                   |                         | certificado.                                   |
|                                   |                         | <b>03</b> Consulta si procede                  |

Impreso:09/10/2024

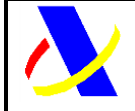

Guía del desarrollador, para el alta y gestión posterior de la solicitud del Certificado ROHS/RAEE.

Versión: 5.0

| CertificadoSolicitadoRAEE | String [2] * Requerido | <ul> <li>01 Declaración normal</li> <li>02 No procede la emisión del certificado.</li> <li>03 Consulta si procede</li> </ul> |
|---------------------------|------------------------|----------------------------------------------------------------------------------------------------|
| CodigoRAEE                | String [50]            | Código identificativo del registro<br>del importador en el Registro<br>integrado industrial                                  |
| CodigoPYA                 | String [50]            | Código de registro de pilas y acumuladores                                                                                   |

#### Descripción etiqueta SegmentosDeServicio:

| Atributo XML            | Тіро                    | Valores                           |
|-------------------------|-------------------------|-----------------------------------|
| Identificador único del | String [40] * Requerido |                                   |
| mensaje                 |                         |                                   |
| Fecha del mensaje       | String [8]              | Fecha del mensaje en formato      |
|                         |                         | AAAAMMDD                          |
| Hora del mensaje        | String [6]              | Hora del mensaje con precisión de |
| -                       |                         | segundos HHMMSS                   |

#### Ejemplo de petición de solicitud SOAP UI:

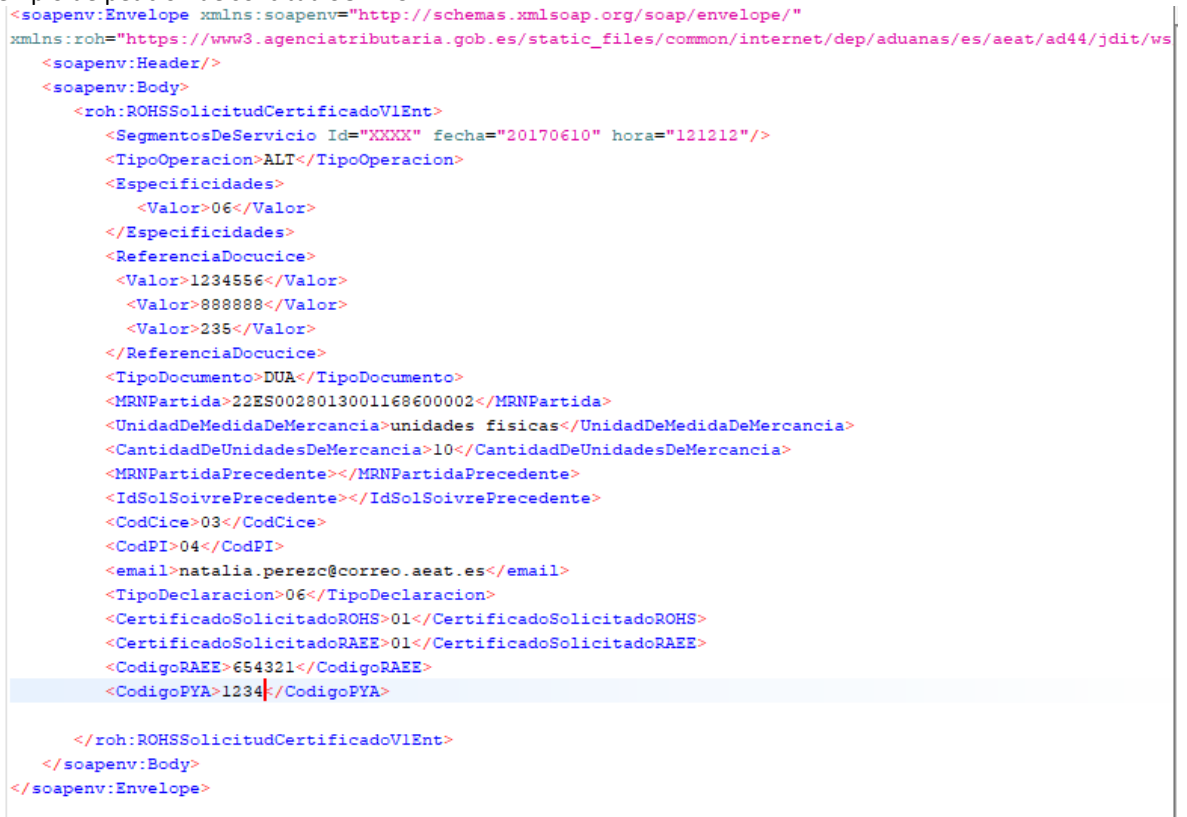

Figura 13. Ejemplo petición solicitud

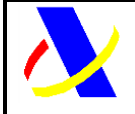

Guía del desarrollador, para el alta y gestión posterior de la solicitud del Certificado ROHS/RAEE.

Versión: 5.0

#### Datos de salida

Esquema:

https://www3.agenciatributaria.gob.es/static\_files/common/internet/dep/aduanas/es/aeat/a d44/jdit/ws/rohs/ROHSSolicitudCertificadoV1Sal.xsd

#### Estructura de datos de salida:

| Nombre               | Тіро        | Valores                                                                                            |  |
|----------------------|-------------|----------------------------------------------------------------------------------------------------|--|
| SegmentosDeServicio  |             |                                                                                                    |  |
| NumeroDeSolicitud    | String[14]  | Identificador de solicitud AEAT                                                                    |  |
| MRNPartida           | String [3]  | Número de referencia del<br>manifiesto de carga sobre el que<br>hemos realizado la solicitud.      |  |
| CodigoRespuesta      | String [2]  | 0000 Envío aceptado<br>Otro valor Envío No aceptado                                                |  |
| DescripcionRespuesta | String [20] | Operación correcta en caso de<br>código respuesta 0000, mensaje<br>de error en caso de otro valor. |  |

#### Ejemplo de respuesta de la petición SOAP UI:

Figura 14. Ejemplo respuesta petición solicitud

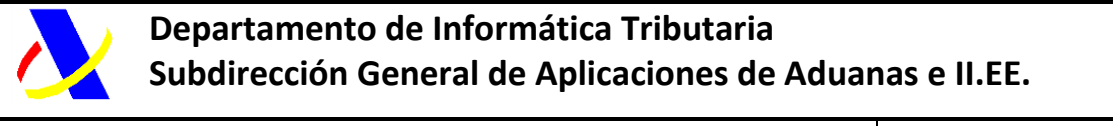

Guía del desarrollador, para el alta y gestión posterior de la solicitud del Certificado ROHS/RAEE.

## 5. **ROHS 3 – Aportación de datos adicionales.**

### Diagrama ROHS 3

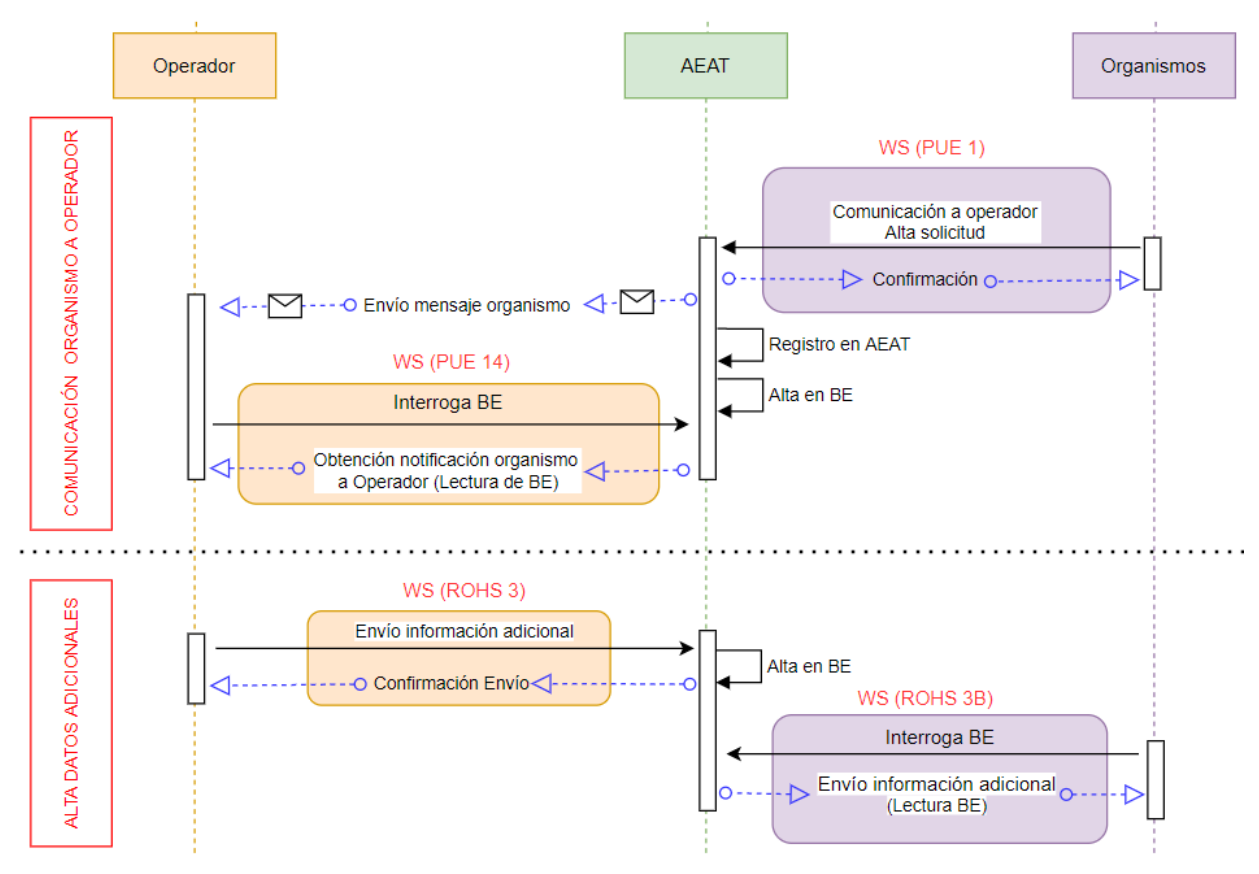

Figura 15. Alta datos adicionales

En el caso que el OE reciba un correo electrónico, o una comunicación en bandeja de entrada, solicitándole datos adicionales, deberá cumplimentar esta información a través del servicio ROHS 3 o formulario equivalente.

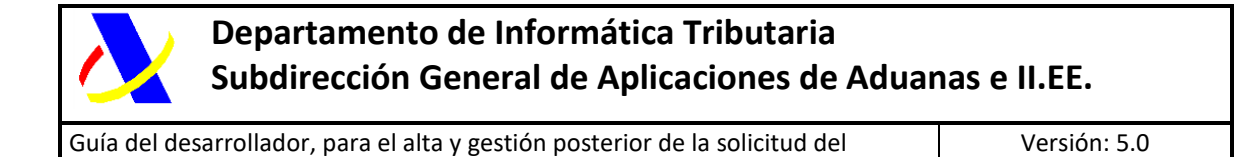

## 5.1. Formulario

Certificado ROHS/RAEE.

El formulario para realizar la gestión es el siguiente:

https://www1.agenciatributaria.gob.es/wlpl/AD44-JDIT/RohsDatosAdiForm

| Datos Adicionales ROHS |                                          |
|------------------------|------------------------------------------|
| * Id solicitud AEAT    | * Nombre Fabricante                      |
| * NIF Fabricante       | País fabricante                          |
| * Localidad Fabricante | * Localización adicional de la mercancía |
| * Marca                | * Modelo                                 |
| * Lote Mercancía       | * Número Factura                         |
| Aceptar Limpiar        |                                          |

Figura 16. Formulario datos adicionales

Los datos adicionales son datos específicos del Organismo, que son necesarios para la tramitación del expediente, y ajenos a la AEAT.

Se trata de datos del fabricante, marca, modelo, lote, del producto, número de factura y localización de la mercancía.

|                                                | Agencia Tributaria                         | <u>2.</u> CERTIFICADO UNO T □ ∨ ES ∨ |
|------------------------------------------------|--------------------------------------------|--------------------------------------|
| Avisos<br>Operación realizada con éxilo para e | I numero de solicitud AEAT: 2022RH90000473 |                                      |

Figura 17. Confirmación de envío de datos adicionales

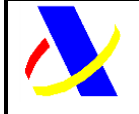

Guía del desarrollador, para el alta y gestión posterior de la solicitud del Certificado ROHS/RAEE.

## 5.2. Servicio web:

El punto de enlace al esquema del servicio, para la aportación de datos adicionales, es:

https://www3.agenciatributaria.gob.es/static\_files/common/internet/dep/aduanas/es/aeat/ad44/jdit/ws/rohs/ SolicitudDatosAdicionalesROHSV1.wsdl

## Datos de entrada

Esquema:

https://www3.agenciatributaria.gob.es/static\_files/common/internet/dep/aduanas/es/aeat/a d44/jdit/ws/rohs/SolicitudDatosAdicionalesROHSV1Ent.xsd

#### Estructura de datos de entrada:

| Nombre                | Тіро                              | Valores                                                         |  |  |
|-----------------------|-----------------------------------|-----------------------------------------------------------------|--|--|
| SegmentosDeServicio   | Descripción en la siguiente tabla |                                                                 |  |  |
| IdSolAEAT             | String [23]<br>* Requerido        | Número de referencia del manifiesto de carga.                   |  |  |
| DatosFabricante       | String [2]                        | Dato SOIVRE, que complementa la descripción de la<br>mercancía. |  |  |
| NifFabricante         | String [17]                       |                                                                 |  |  |
| NombreFabricante      | String [66]                       |                                                                 |  |  |
| LocalidadFabricante   | String [45]                       |                                                                 |  |  |
| LocAdicionalMercancia | String [250]                      |                                                                 |  |  |
| PaisFabricante        | String [250]                      |                                                                 |  |  |
| Marca                 | String [45]                       |                                                                 |  |  |
| Modelo                | String [45]                       |                                                                 |  |  |
| LoteMercancia         | String [45]                       |                                                                 |  |  |
|                       | NumFactura                        | String [45]                                                     |  |  |

#### Descripción etiqueta SegmentosDeServicio:

| Atributo XML            | Тіро                    | Valores                                              |
|-------------------------|-------------------------|------------------------------------------------------|
| Identificador único del | String [40] * Requerido |                                                      |
| mensaje                 |                         |                                                      |
| Fecha del mensaje       | String [8]              | Fecha del mensaje en formato                         |
|                         |                         | AAAAMMDD                                             |
| Hora del mensaje        | String [6]              | Hora del mensaje con precisión de<br>segundos HHMMSS |

Impreso:09/10/2024

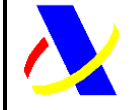

Guía del desarrollador, para el alta y gestión posterior de la solicitud del Certificado ROHS/RAEE.

Versión: 5.0

#### Ejemplo de alta de datos adicionales:

```
<soapenv:Envelope xmlns:soapenv="http://schemas.xmlsoap.org/soap/envelope/"
xmlns:sol="https://www3.agenciatributaria.gob.es/static_files/common/internet/dep/
   <soapenv:Header/>
  <soapenv:Body>
     <sol:SolicitudDatosAdicionalesROHSV1Ent>
        <SegmentosDeServicio Id="XXXX" fecha="20210225" hora="094956"/>
        <IdSolAEAT>2021RHS0000316</IdSolAEAT>
        <DatosFabricante>
            <NifFabricante>ES89890001K</NifFabricante>
            <NombreFabricante>ALMACENES ELECTRICOS ALAVESES SA</NombreFabricante>
            <LocalidadFabricante>TOLEDO</LocalidadFabricante>
            <LocAdicionalMercancia>ALAVA</LocAdicionalMercancia>
            <PaisFabricante>AN</PaisFabricante>
            <Marca>EFGH</Marca>
            <Modelo>asdg</Modelo>
            <LoteMercancia>567</LoteMercancia>
            <NumFactura>6667</NumFactura>
         </DatosFabricante>
     </sol:SolicitudDatosAdicionalesROHSV1Ent>
  </soapenv:Body>
</soapenv:Envelope>
```

Figura 18. Ejemplo de alta datos adicionales.

#### Datos de salida

Esquema:

<u>https://www3.agenciatributaria.gob.es/static\_files/common/internet/dep/aduanas/es/aeat/a</u> d44/jdit/ws/rohs/SolicitudDatosAdicionalesROHSV1Sal.xsd

| Loti uctura de respuesta de los datos adicionales. | Estructura | de re | espuesta | de los | s datos | adicionales: |
|----------------------------------------------------|------------|-------|----------|--------|---------|--------------|
|----------------------------------------------------|------------|-------|----------|--------|---------|--------------|

| Nombre               | Тіро        | Valores                                                                                            |
|----------------------|-------------|----------------------------------------------------------------------------------------------------|
| SegmentosDeServicio  |             |                                                                                                    |
| CodigoRespuesta      | String [2]  | 0000 Envío aceptado<br>Otro valor Envío No aceptado                                                |
| DescripcionRespuesta | String [20] | Operación correcta en caso de<br>código respuesta 0000, mensaje<br>de error en caso de otro valor. |

Ejemplo de respuesta SOAP UI:

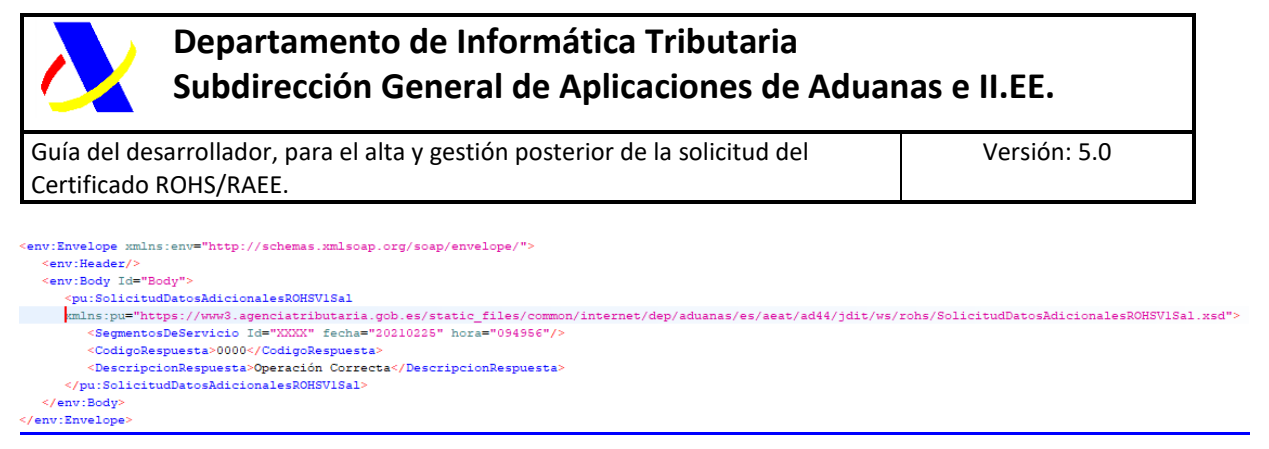

Figura 19. Ejemplo respuesta datos adicionales

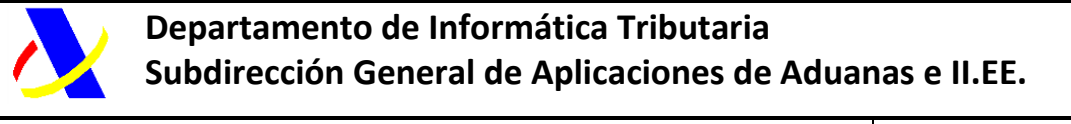

Guía del desarrollador, para el alta y gestión posterior de la solicitud del Certificado ROHS/RAEE.

## 6. **PUE 7 – Aportación de documentación.**

### Diagrama PUE 7

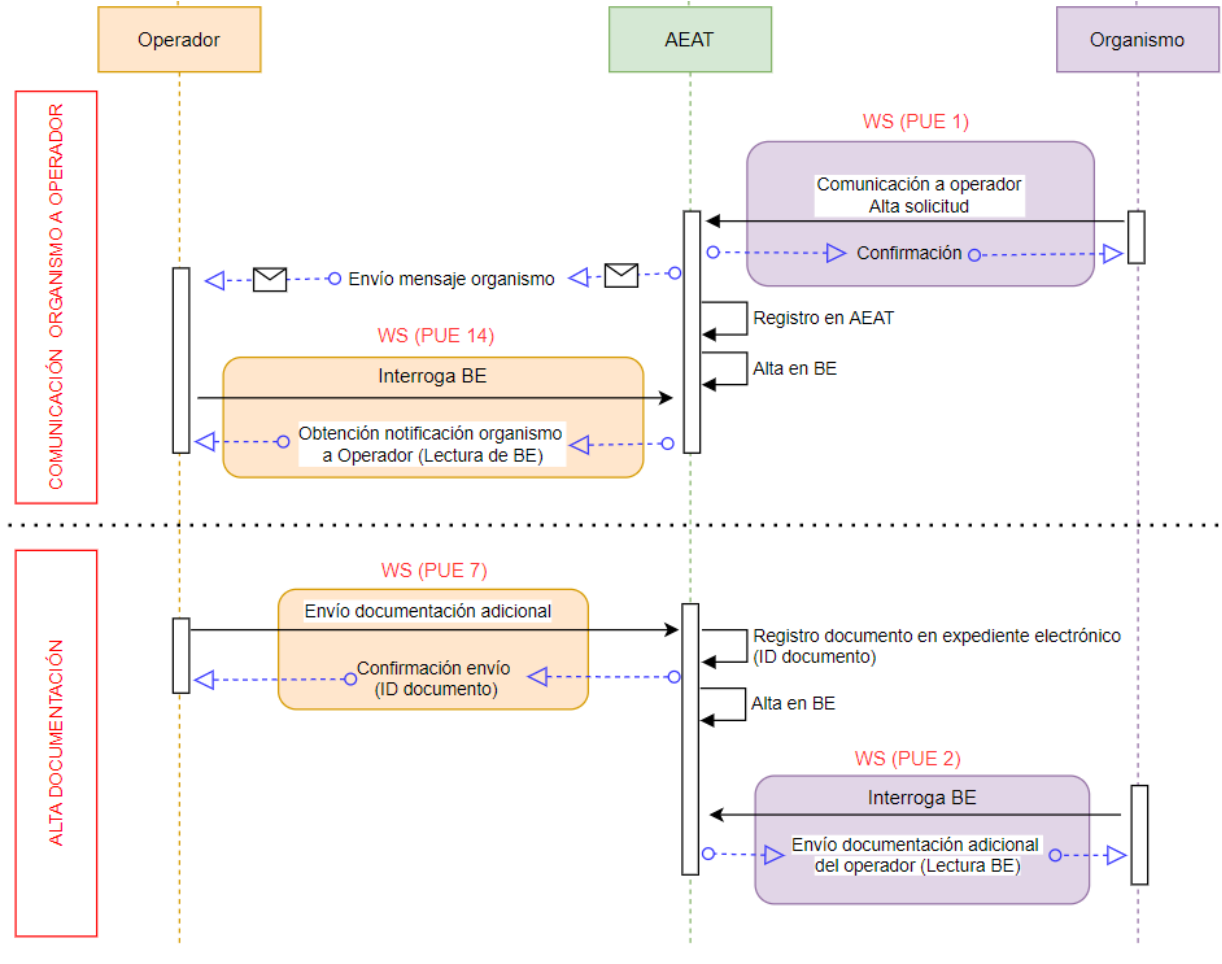

Figura 21. Alta documentación

Si hay una petición por parte de comercio de adjuntar información adicional, se utiliza el servicio web PUE 7.

## 6.1. Formulario:

En el caso de requerir documentación por parte del Organismo, se aportará por la siguiente url: <u>https://www1.agenciatributaria.gob.es/wlpl/AD44-JDIT/ENVIODOCPUE</u>

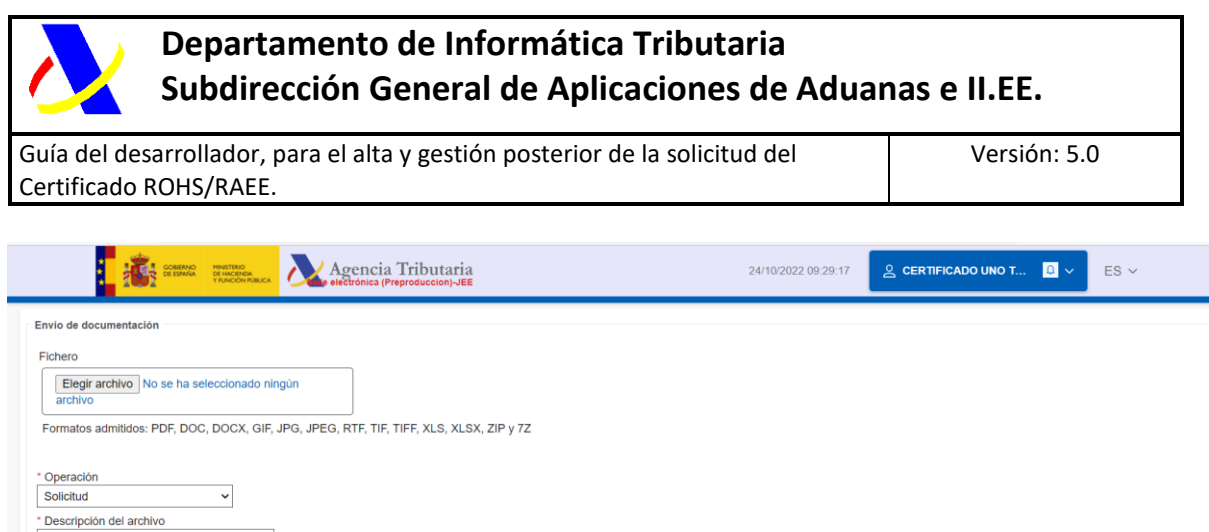

| Factura   Certificado ECO  ' Id solicitud AEAT  Aceptar Limpiar |  |  |
|-----------------------------------------------------------------|--|--|
| Descripción del archivo     Tipo de documento                   |  |  |
|                                                                 |  |  |

Figura 22. Documentación anexa

## 6.2. Servicio web:

El punto de enlace al esquema del servicio, para la aportación de datos adicionales, es: <u>https://www3.agenciatributaria.gob.es/static\_files/common/internet/dep/aduanas/es/aeat/a</u> <u>d44/jdit/ws/pue/PUEenvioDocumentoV1.wsdl</u>

#### Datos de entrada

Esquema:

https://www3.agenciatributaria.gob.es/static\_files/common/internet/dep/aduanas/es/aeat/a d44/jdit/ws/pue/PUEenvioDocumentoV1Ent.xsd

| Estructura c | le dato | s de en | itrada: |
|--------------|---------|---------|---------|
|--------------|---------|---------|---------|

| Nombre              | Тіро                              | Valores                                                                                                    |  |  |  |
|---------------------|-----------------------------------|----------------------------------------------------------------------------------------------------|--|--|--|
| SegmentosDeServicio | Descripción en la siguiente tabla |                                                                                                    |  |  |  |
| Operacion           | String [2] * Requerido            | <ul> <li>01 - Documentación para Solicitud</li> <li>de Documentos No Aduaneros.</li> <li>02 - Importación. Documentación</li> <li>previa al despacho</li> <li>03 - Importación. Documentación</li> <li>para declaración complementaria</li> <li>por falta de documentos.</li> </ul> |  |  |  |
| DocumentoAnexo      |                                   |                                                                                                    |  |  |  |
|                     | descripcionDocumento              | String [35] * Requerido                                                                                                    |  |  |  |
|                     | imagenDocumento                   | Imagen del documento en<br>base64Binary * Requerido                                                                                                    |  |  |  |

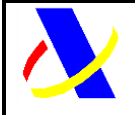

Guía del desarrollador, para el alta y gestión posterior de la solicitud del Certificado ROHS/RAEE.

Versión: 5.0

|                                   | extensionDocumento  | String [4] * Requerido<br>Extensiones disponibles:<br>DOC - Documento Microsoft Word<br>DOCX - Documento Microsoft Word<br>GIF - Imagen GIF<br>JPEG - Imagen JPEG<br>JPG - Imagen JPEG<br>PDF - Documento PDF<br>RTF - Rich Text Format<br>TIF - Tagged Image File Format<br>XLS - Hoja de cálculo Microsoft<br>XLSX - Hoja de cálculo Microsoft<br>ZIP - Archivo comprimido ZIP<br>7Z - Archivo comprimido 7Z<br>String [5] * Requerido<br>FACTU – Factura<br>JPAGO - Justificante de Pago.<br>CERTIFICADO - certificado<br>DTPTE – Documentación Técnica<br>COMPR-Compromisos u otras cartas<br>operador<br>OTROS- Otros |
|-----------------------------------|---------------------|----------------------------------------------------------------------------------------------------|
| <u>Referencia del DUA-Partida</u> | DocuCertiAutoriz    | String [40] * Requerido<br>Siglas del proyecto                                                                                                    |
| Referencia de la solicitud        | ReferenciaSolicitud | String [12] * Requerido                                                                                                    |

### Descripción etiqueta SegmentosDeServicio:

| Atributo XML                       | Тіро                    | Valores                                              |
|------------------------------------|-------------------------|------------------------------------------------------|
| Identificador único del<br>mensaje | String [40] * Requerido |                                                      |
| Fecha del mensaje                  | String [8]              | Fecha del mensaje en formato<br>AAAAMMDD             |
| Hora del mensaje                   | String [6]              | Hora del mensaje con precisión de<br>segundos HHMMSS |

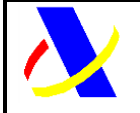

Guía del desarrollador, para el alta y gestión posterior de la solicitud del Certificado ROHS/RAEE.

Versión: 5.0

#### Ejemplo de envío de documentación:

Figura 23. Ejemplo envío de documento

#### Datos de salida

Esquema:

https://www3.agenciatributaria.gob.es/static\_files/common/internet/dep/aduanas/es/aeat/a d44/jdit/ws/pue/PUEenvioDocumentoV1Sal.xsd

#### Estructura de datos de salida:

| Nombre                 | Тіро        | Valores                                                                                            |
|------------------------|-------------|----------------------------------------------------------------------------------------------------|
| SegmentosDeServicio    |             |                                                                                                    |
| CodigoRespuesta        | String [2]  | <b>0000</b> Envío aceptado<br><b>Otro valor</b> Envío No aceptado                                  |
| DescripcionRespuesta   | String [20] | Operación correcta en caso de<br>código respuesta 0000, mensaje<br>de error en caso de otro valor. |
| CSVdelDocumentoEnviado | String [16] | Código seguro de verificación.                                                                     |

Ejemplo de respuesta de envío de documentación:

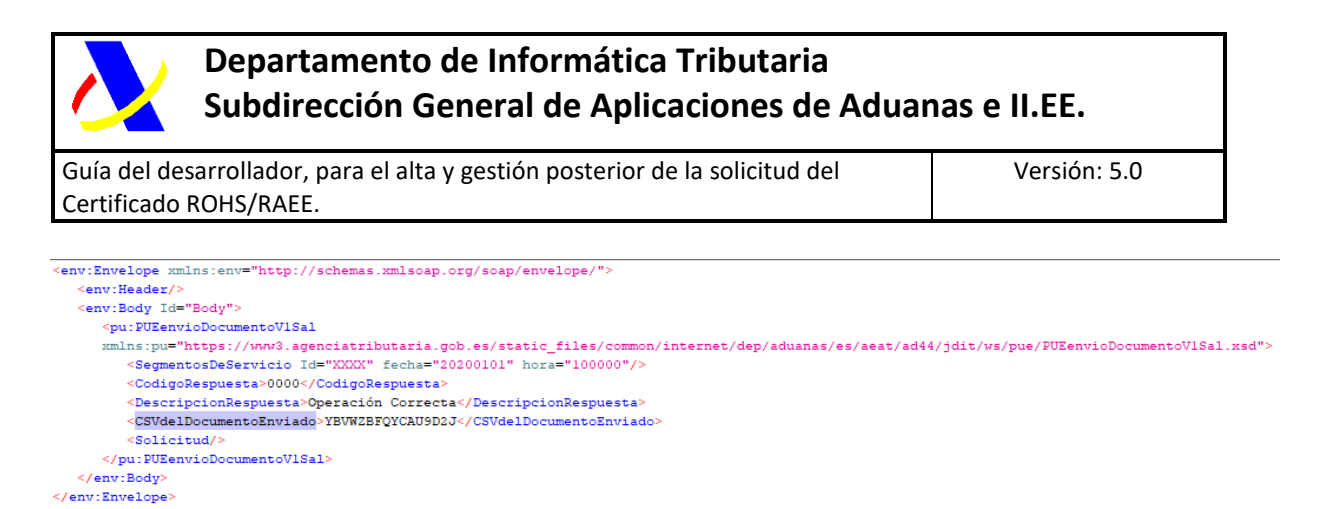

Figura 24. Ejemplo envío de documentación

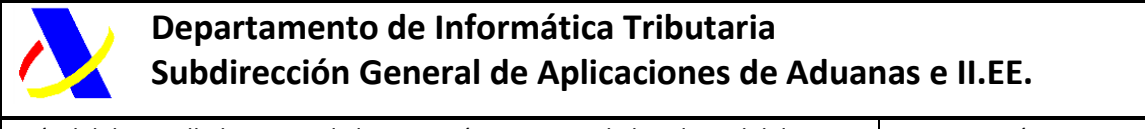

Guía del desarrollador, para el alta y gestión posterior de la solicitud del Certificado ROHS/RAEE.

Versión: 5.0

## 7. PUE 3 – Comunicación Operador a Organismo

### Diagrama PUE 3

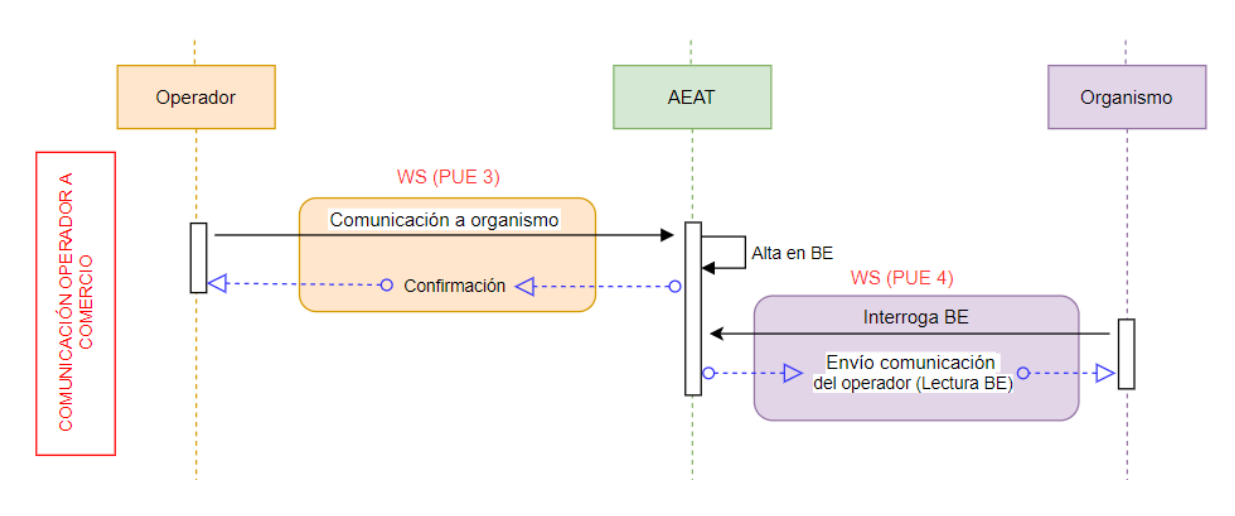

Figura 25. Comunicación del Operador con los organismos

La comunicación del operador con comercio se realiza al través del PUE 3.

## 7.1. Formulario:

La comunicación del Operador con el SI SOIVRE se realiza a través de la siguiente url:

https://www1.agenciatributaria.gob.es/wlpl/AD44-JDIT/EnvioMensajePUE

| Envío de mensajes a organismo |  |
|-------------------------------|--|
| * Tipo de certificado         |  |
| * Referencia de la solicitud  |  |
| * Mensaje                     |  |
|                               |  |
|                               |  |
|                               |  |
|                               |  |
|                               |  |
| * Correo electrónico          |  |
|                               |  |
|                               |  |
| Aceptar Limpiar               |  |

Figura 26. Envío de comunicación del Operador al Organismo

El SI SOIVRE recibirá la información en ESTACICE ROHS y enviará comunicaciones al interesado que serán recibidas a través de un correo electrónico, o una comunicación en bandeja de entrada.

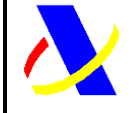

Guía del desarrollador, para el alta y gestión posterior de la solicitud del Certificado ROHS/RAEE.

Versión: 5.0

## 7.2. Servicio web:

El punto de enlace al esquema del servicio, para la comunicación del Operador con el SIF, es:

https://www3.agenciatributaria.gob.es/static\_files/common/internet/dep/aduanas/es/aeat/a d44/jdit/ws/pue/PUEmensajeDelOperadorV1.wsdl

#### Datos de entrada

Esquema:

https://www3.agenciatributaria.gob.es/static\_files/common/internet/dep/aduanas/es/aeat/a d44/jdit/ws/pue/PUEmensajeDelOperadorV1Ent.xsd

Estructura de datos de entrada:

| Nombre              | Тіро                                       | Valores                       |  |  |
|---------------------|--------------------------------------------|-------------------------------|--|--|
| SegmentosDeServicio | Descripción en la siguiente tabla          |                               |  |  |
| DocuCertiAutoriz    | String [35] * RequeridoSiglas del proyecto |                               |  |  |
| ReferenciaSolicitud | String [23] * Requerido                    | Identificador de la solicitud |  |  |
| Mensaje             | String [600] * Requerido Mensaje           |                               |  |  |
| ReferenciaCorreo    | String [70] * Requerido Email              |                               |  |  |

Descripción etiqueta SegmentosDeServicio:

| Atributo XML                       | Тіро                    | Valores                                              |
|------------------------------------|-------------------------|------------------------------------------------------|
| Identificador único del<br>mensaje | String [40] * Requerido |                                                      |
| Fecha del mensaje                  | String [8]              | Fecha del mensaje en formato<br>AAAAMMDD             |
| Hora del mensaje                   | String [6]              | Hora del mensaje con precisión de<br>segundos HHMMSS |

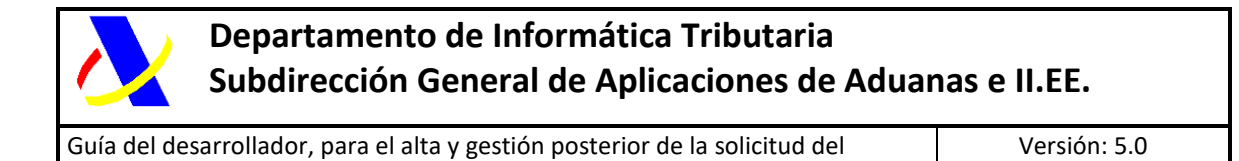

## Ejemplo de consulta SOAP UI:

Certificado ROHS/RAEE.

Figura 27. Ejemplo de consulta

#### Datos de salida

Esquema:

https://www3.agenciatributaria.gob.es/static\_files/common/internet/dep/aduanas/es/aeat/a d44/jdit/ws/pue/PUEmensajeDelOperadorV1Sal.xsd

#### Estructura de datos de salida:

| Nombre               | Тіро        | Valores                                                                                            |  |
|----------------------|-------------|----------------------------------------------------------------------------------------------------|--|
| SegmentosDeServicio  |             |                                                                                                    |  |
| CodigoRespuesta      | String [2]  | 0000 Envío aceptado<br>Otro valor Envío No aceptado                                                |  |
| DescripcionRespuesta | String [20] | Operación correcta en caso de<br>código respuesta 0000, mensaje<br>de error en caso de otro valor. |  |

#### Ejemplo de respuesta SOAP UI:

| <pre><env:envelope xmlns:env="http://schemas.xmlsoap.org/soap/envelope/"></env:envelope></pre>                                                                  |
|----------------------------------------------------------------------------------------------------|
| <env:body id="Body"></env:body>                                                                                                    |
| <pu:puemensajedeloperadorvlsal< td=""></pu:puemensajedeloperadorvlsal<>                                                                                         |
| <pre>mlns:pu="https://www3.agenciatributaria.gob.es/static_files/common/internet/dep/aduanas/es/aeat/ad44/jdit/ws/pue/PUEmensajeDelOperadorVISal.xsd"&gt;</pre> |
| <segmentosdeservicio fecha="20210102" hora="100000" id="XXXX"></segmentosdeservicio>                                                                            |
| <codigorespuesta>0000</codigorespuesta>                                                                                                    |
| <pre><descripcionrespuesta>Operación Correcta</descripcionrespuesta></pre>                                                                                      |
|                                                                                                    |
|                                                                                                    |
|                                                                                                    |

Figura 28. Ejemplo de respuesta

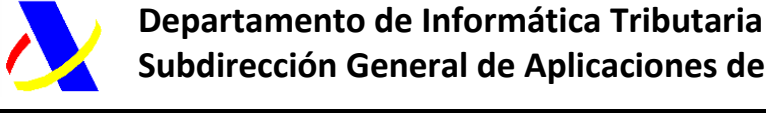

Guía del desarrollador, para el alta y gestión posterior de la solicitud del Certificado ROHS/RAEE.

Versión: 5.0

#### PUE 13 – Obtención del certificado por el 8. Operador

#### Diagrama PUE 13

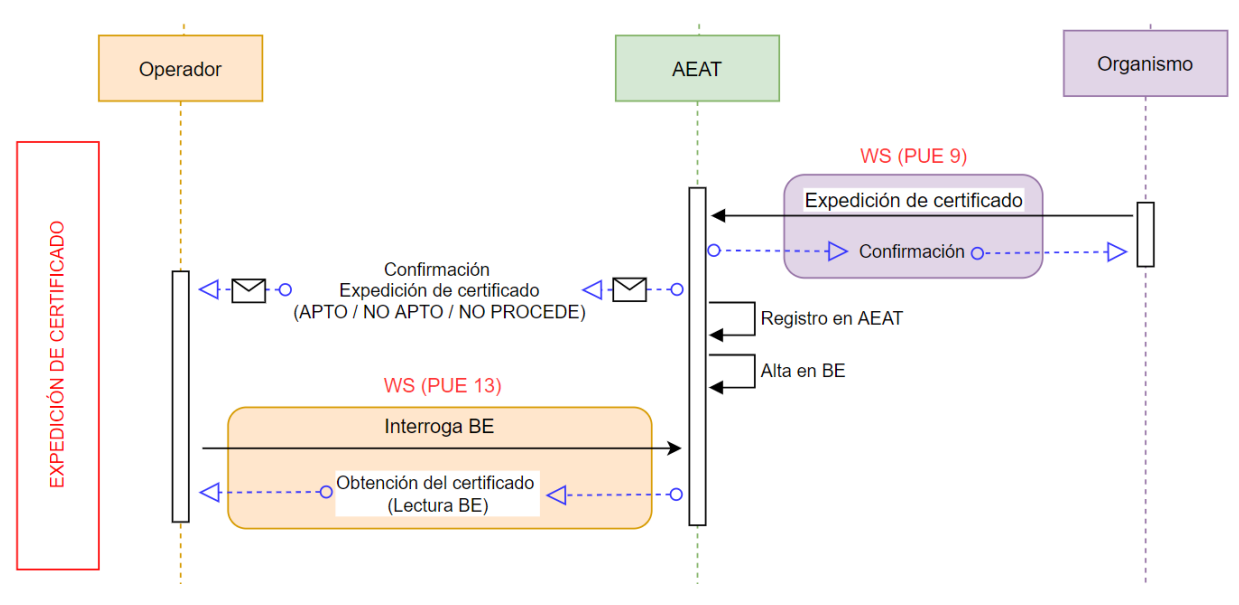

Figura 29. Emisión de certificado

La emisión del certificado por parte del S.I. SOIVRE, permitirá que la declaración aduanera asociada pueda continuar la tramitación para el levante posterior.

El resultado de certificado, será para las dos medidas (ROHS y RAEE), donde deberá de ser apto en ambas para que se produzca el levantamiento de la medida.

Los posibles resultados son los siguientes:

- APTO
- NO APTO
- NO PROCEDE

La comunicación por parte del organismo, se realiza utilizando el servicio web PUE 9, donde de forma automática se le pone a disposición del operador por dos vías:

- 1. Correo electrónico aportado en la solicitud
- 2. Bandeja de entrada: Para recibir los datos del certificado de forma estructurada, el operador, debe utilizar el servicio web PUE 13.

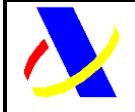

Guía del desarrollador, para el alta y gestión posterior de la solicitud del Certificado ROHS/RAEE.

Versión: 5.0

|      | 4.00 | 2   | -  |    |
|------|------|-----|----|----|
| - 6  |      | • 1 |    | ۱. |
| - 83 |      |     | 02 |    |
|      |      | 14  |    | /  |
| - 2  |      |     | 7  |    |
|      | -    |     |    |    |

Certificado ROHS/RAEE emitido correctamente para el documento aduanero :21ES00280130KSWAU9 AgenciaTributaria para

El certificado ESRHAIB112346980 se emite para el numero de partida: 21ES00280130KSWAU900001 Medidas ROHS/RAEE :Certificacado No Apto/Certificacado No Apto

Figura 30. Correo de Certificado Apto

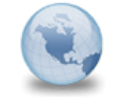

Certificado ROHS/RAEE emitido para el documento aduanero :21ES00280130KSWAU9 AgenciaTributaria para:

El certificado ESRHAlB112346981 se emite para el numero de partida: 21ES00280130KSWAU900002 Medidas ROHS/RAEE :Certificado Apto/Certificado Apto

Figura 31. Correo de Certificado No Apto

Simultáneamente, además del correo enviado a la dirección la que se le concede el certificado, se pondrá a disposición en la bandeja de entrada (ver anexo 6 bandeja de entrada)

Aplicación Origen: PUENotificacionAOperadorBESal Tipo Mensaje: ROHS-PUE-9

| Ducar [Dec] Pe [Pe] Metre al JOST                        |                                           |                                    |                                          |                                 |                                                                                                    |                          |
|----------------------------------------------------------|-------------------------------------------|------------------------------------|------------------------------------------|---------------------------------|----------------------------------------------------------------------------------------------------|--------------------------|
| 1002 YANCON RAUCA THTRANET (Desarro                      | Nio)-JEE                                  |                                    |                                          |                                 | Duscar                                                                                                    | ~                        |
| La Agencia 👻 Normativas y jurisprudencia 👻 Procedimiento | os y manuales - Información al personal - | Información a la dirección 👻 Aplic | aciones generales 👻 Aplicaciones especi  | licas 👻                         |                                                                                                    |                          |
| Bandeja de Entrada                                       |                                           |                                    |                                          |                                 |                                                                                                    |                          |
| Mostrar NIFs                                             |                                           |                                    |                                          |                                 |                                                                                                    |                          |
| Origen :                                                 | Clave origen :                            | Estado =<br>Elija la opción        | Nif = Fecha de<br>deseada V 01/11/2      | sde Hora desde<br>022   12 : 35 | Fecha hasta         Hora hasta           14/12/2022         Image: Construction of the second second se |                          |
|                                                          | Bus                                       | car Retroceder Avanzar             | Limpiar Exportar 496 regs                |                                 |                                                                                                    | Mostrar/ocultar columnas |
|                                                          |                                           |                                    |                                          |                                 |                                                                                                    |                          |
| Clave Origen                                             | Clave Origen                              | NIF Estado Fi                      | echa Alta Fecha Estado                   | Módulo                          |                                                                                                    | Tipo de Mensaje          |
| 2022-11-28 07:51:19.196324 PUENotificacionAOperadorBESa  | al 2022RHS0000523                         | PENDIENTE 2022-11-20               | 8 07:51:19.100000 2022-11-28 07:51:19.00 | 0000 ROHS-PUE-1                 |                                                                                                    |                          |
| 2022-11-28 07:55:35:332103 PUENotificacionAOperadorBESa  | al 2022RHS0000523                         | PENDIENTE 2022-11-20               | 8 07:55:35.300000 2022-11-28 07:55:32.30 | 0000 ROHS-PUE-9                 |                                                                                                    |                          |

Figura 32. XML insertado en BE tras PUE 9 – ROHS 1

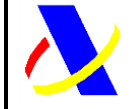

Guía del desarrollador, para el alta y gestión posterior de la solicitud del Certificado ROHS/RAEE.

Versión: 5.0

## 9. Consulta de la solicitud por el Operador Económico

Para la consulta del estado de la solicitud, del histórico de la misma, de los datos y documentación adicional anexada, se hace través de la siguiente url:

https://www1.agenciatributaria.gob.es/wlpl/AD44-JDIT/SvRohsSolQuery

| LICITUDES CERTI                          | FICADO ROHS         |                                         |                    |                                |            |                |                     |
|------------------------------------------|---------------------|-----------------------------------------|--------------------|--------------------------------|------------|----------------|---------------------|
| strar NIFs                               |                     |                                         |                    |                                |            |                |                     |
| ve Solicitud =                           |                     | ID Solicitud SOIVRE =                   | MRN Pa             | rtida =                        | Estado =   |                |                     |
|                                          |                     |                                         |                    |                                | Elija la o | opción deseada | a v                 |
| cha Solicitud desde =<br>I/mm/aaaa     ጬ |                     | Fecha Solicitud hasta =<br>dd/mm/aaaa   | Tipo doo<br>DUA    | eumento =                      |            |                |                     |
|                                          |                     | Buscar                                  | Limpiar            |                                |            | Mostr          | ar/ocultar columnas |
| Clave Solicitud                          | ID Solicitud SOIVRE | MRN Partida                             | Nif del Importador | Estado                         | Fecha Alta | Usuario        | Tipo documento      |
| 2022RHS0000001                           | PRUAEAT01           | 22ES0099993001480400001                 | 89890001K          | 03-Datos Declaración Recibidos | 13-12-2022 | 89890001K      | DUA                 |
|                                          | 1                   | 22550099993001498900001                 | 89890001K          | 08-Anulación no medida         | 16-12-2022 | 89890001K      | DUA                 |
| 2022RHS000002                            | 1                   | 222000000000000000000000000000000000000 |                    |                                |            |                |                     |

| Figura 33. | Consulta | de | solicitudes |
|------------|----------|----|-------------|
|------------|----------|----|-------------|

| Acciones                                      |                       |                |
|-----------------------------------------------|-----------------------|----------------|
| Volver al Query                               |                       |                |
| TIPO DOCUMENTO ADUANERO                       |                       |                |
| TIPO DOCUMENTO : DUA                          |                       |                |
| CLAVES SOLICITUD                              |                       |                |
| ID Solicitud: 2022RHS0000179                  |                       |                |
| Número de Partida: 22ES0003113000111000001    |                       |                |
| ID Soivre: 100312                             |                       |                |
| DATOS SOLICITUD                               |                       |                |
| NIF Importador: - CERTIFICADO UNO TELEMATICAS |                       |                |
| Estado de la Solicitud: 01-Solicitud recibida |                       |                |
| Especificidades: 01 - Sin especificidad       |                       |                |
| Referencia Docucice: 1 2                      |                       |                |
| Correo Electrónico:                           |                       |                |
| Cice: 28                                      |                       |                |
| PI: 01                                        |                       |                |
| Dua Precedente:                               |                       |                |
| Tipo Declaracion: 01-Expediente SOIVRE nuevo  |                       |                |
| Solicitado ROHS: 01-Declaracion Normal        |                       |                |
| Solicitado RAEE: 03-Consulta si procede       |                       |                |
| CERTIFICADO ASOCIADO/ESTADO                   |                       |                |
| Certificado: No hay certificado asociado      |                       |                |
| DOCUMENTACION ASOCIADA                        |                       |                |
| Descripcion: Solicitud ROHS                   |                       |                |
| 2VHV5TEMGA9EN93TT                             |                       |                |
| AUDITORIA ALTA SOLICITUD                      |                       |                |
| Fecha / Hora: 18-07-2022 / 20:43:56           |                       |                |
| Usuario: 1                                    |                       |                |
| HISTORICO DE ESTADOS                          |                       |                |
|                                               |                       |                |
| Estado                                        | Fecha / Hora          | <u>Usuario</u> |
| 00 - Presolicitud                             | 18-07-2022 / 20:43:56 |                |
| 01 - Solicitud recibida                       | 18-07-2022 / 22:17:19 |                |

Figura 34. Detalle de la solicitud

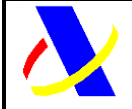

Guía del desarrollador, para el alta y gestión posterior de la solicitud del Certificado ROHS/RAEE.

Versión: 5.0

# 10. Consulta del estado de la declaración aduanera y del certificado por el Operador Económico.

Además de la consulta de la solicitud, el OE, puede ver desde el mismo documento aduanero la información referente al certificado emitido:

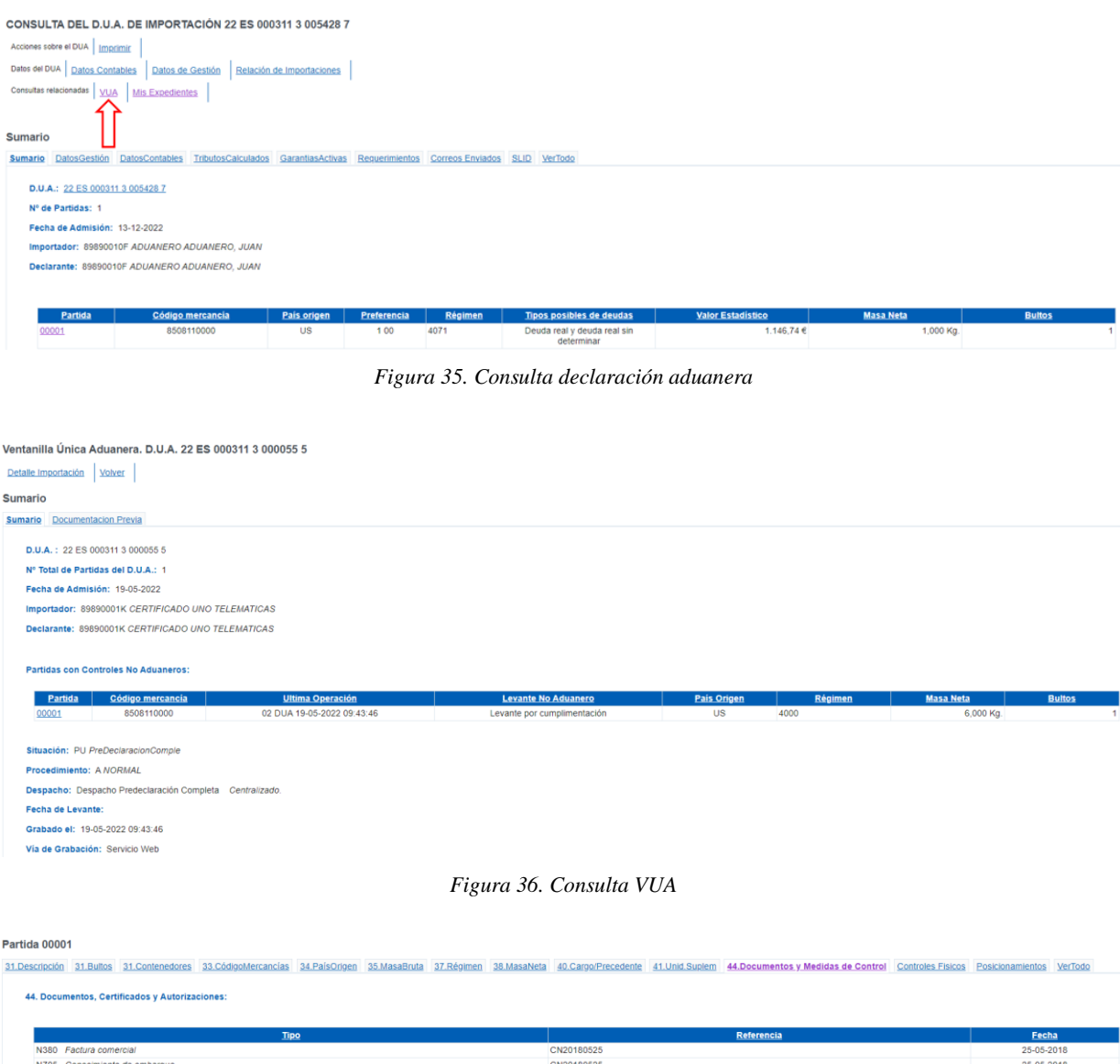

| N380 Factura comercial       |                                          |           |                          |           | CN20180525     |         |            |                     | 25-05-2018                 |
|------------------------------|------------------------------------------|-----------|--------------------------|-----------|----------------|---------|------------|---------------------|----------------------------|
| N705 Conocimiento de em      | barque                                   |           |                          |           | CN20180525     |         |            |                     | 25-05-2018                 |
|                              |                                          |           |                          |           |                |         |            |                     |                            |
| VUA. Levante No Aduanero:    | Levante por cumplimentaci                | ón        |                          |           |                |         |            |                     |                            |
| VIIA Madidas da Casteri Na   |                                          |           |                          |           |                |         |            |                     |                            |
| YUA. Medidas de Control No   | Aduanero:                                |           |                          |           |                |         |            |                     |                            |
|                              |                                          |           |                          |           |                |         | Cortifica  | idos Que            |                            |
|                              | Medida                                   |           | Cumplimentada            |           | Organismo      |         | Exi        | men Certificados E  | Exigibles Operadores Exent |
| ROS Certificado ROHS IMP     | >                                        |           | Si Por Certificado       | SIF10 COM | IERCIO. SOIVRE |         |            | 1230                | NO                         |
|                              |                                          |           | renning por er organismo |           |                |         |            |                     |                            |
| 44. Certificados No Aduanero | os Aportados:                            |           |                          |           |                |         |            |                     |                            |
|                              |                                          |           |                          |           |                |         |            |                     |                            |
| Clase Certificado            | Referencia del<br>Certificado            | Organismo | Apto                     | Unidad    | Cantidad       | Parcial | Presentado | Modo de Presentació | ón Uso en Despache         |
| 1000                         | E O D L LO D D D D D D D D D D D D D D D |           | -                        |           |                |         | 10.05.0000 | Barrista and BUE    | 10.05.0000.00.07.0         |

Figura 37. Detalle Consulta Certificado

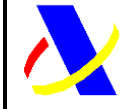

Guía del desarrollador, para el alta y gestión posterior de la solicitud del Certificado ROHS/RAEE.

Versión: 5.0

## Anexo I. Servicios del operador.

- **ROHS1** -> Alta de la solicitud de control ROHS RAEE SOIVRE.
- ROHS3 -> Aportación de datos adicionales.
- **PUE3** -> Comunicación del Operador a los Organismos.
- **PUE7** -> Aportación de documentación adicional.
- **PUE13** -> Obtención del certificado por el Operador.

## Anexo II. Certificados de Exención del Operador.

Códigos de exención a utilizar en la casilla 44 de la declaración.

En el caso de insertar en el DUA algunos de estos códigos de exención, en el momento de darla de alta, se considera como cumplimentada la media y no es necesaria realizar una solicitud posterior.

- Código **1318**: Declaración del OEA de que NO PROCEDE certificación Real Decreto 993/2022, al tratarse de un producto no recogido en el anexo de este RD. Código solo utilizable para envíos de hasta 5 unidades.
- Código **1320**: Declaración del OEA de que la operación está exenta de solicitud sistemática de control (y de certificación) en el marco del Real Decreto 993/2022 por ser un envío de hasta 5 unidades.

Las condiciones de uso de estos códigos en el DUA de importación son las siguientes:

- El declarante/representante ha de ser OEA de simplificaciones o completo
- El importador ha de ser particular
- El código taric de la Cas. 33 ha de tener la medida ROS
- Se debe declarar un número de unidades en la cas.31 menor o igual a 5.
- El valor en aduana no puede ser superior a 1000€.
- Código **1417**: Para esta partida se admitirá una DECLARACIÓN del importador haciendo constar que, bajo su responsabilidad, los productos que se importan no están sometidos al Control SOIVRE ROS-RAEE.

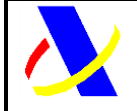

Guía del desarrollador, para el alta y gestión posterior de la solicitud del Certificado ROHS/RAEE.

Versión: 5.0

## Anexo III. Tablas informativas.

#### Especificidades:

- 01 Sin especificidad
- 02 Uso profesional
- 03 Uso no profesional
- 04 Paquetería
- 05 Sometido a exención ROHS
- 06 RII tramitado por SCRAP
- 07 Comercio electrónico a particular
- 08 AEE para reacondicionar
- 09 AEE con pilas o baterías extraíbles
- 10 AEE con pilas o baterías NO extraíbles
- 11 Componentes de AEE
- 12 Producto para reparar
- 13 Registro de AEE o PYA en otro estado miembro UE
- 14 Retorno de mercancía
- 15 Repuesto/recambio de AEE para su comercialización
- 16 Usuario final-uso propio- no vendedor
- 17 Herramienta industrial fija de gran envergadura
- 18 Instalación fija de gran envergadura
- 19 Paneles fotovoltaicos de más de 50 cm
- 20 Maquinaria móvil de obras públicas
- 21 AEE destinados a investigación y Desarrollo
- 22 AEE diseñado para instalarse en un AEE excluido
- 23 Productos sanitarios exentos
- 24 Comercio electrónico empresas
- 25 Muestrarios
- 26 Mercancías para ferias
- 27 Sometidas a otras exenciones RAEE o RPyA (art 2 RD 110/2015 o art 2 106/2008)
- 28 NO AEE, NO componente, NO repuesto

## **Tipo Declaración**: Dato SOIVRE: Clave para indicar al PUE qué casuística se está gestionando

| Código | Literal                  | Descripción                                           |  |  |  |  |
|--------|--------------------------|-------------------------------------------------------|--|--|--|--|
| 01     | Expediente SOIVRE nuevo. | Registro y alta de datos complementarios (solicitud), |  |  |  |  |
|        |                          | genera una nueva solicitud SOIVRE, en el sistema.     |  |  |  |  |

Impreso:09/10/2024

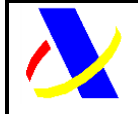

Guía del desarrollador, para el alta y gestión posterior de la solicitud del Certificado ROHS/RAEE.

Versión: 5.0

| 02 | Expediente relacionado con                  | Asignación de un nuevo MRN a una solicitud SOIVRE                                                                                                    |
|----|---------------------------------------------|----------------------------------------------------------------------------------------------------|
|    | otro expediente SOIVRE                      | existente que se quedó "viuda" por anulación del                                                                                                    |
|    |                                             | MRN+partida precedente que le correspondía –DUA1-)                                                                                                    |
| 03 | Mercancía en Demora                         | Genera registro y alta de datos complementarios (solicitud)                                                                                                    |
|    |                                             | para incluir la mercancía que queda en demora.                                                                                                    |
| 04 | Gestión de no                               | Para gestión de no conformidad parcial. genera registro y                                                                                                    |
|    | conformidades                               | alta de datos complementarios (solicitud) para la mercancía                                                                                                    |
|    |                                             | finalmente conforme del expediente.                                                                                                    |
| 05 | Revisión de puesta en<br>conformidad        | Para la gestión de expedientes no conformes subsanables.<br>Se acompaña de un nuevo MRN+partida que quedará<br>vinculado. Para vincularlo deben indicar MRN+ partida<br>precedente y Solicitud SOIVRE precedente). Estos<br>expedientes van directamente a las bandejas de los<br>inspectores para su resolución.                                                                                                    |
| 06 | Consolidación de datos<br>solicitud         | Para cualquier tipo de modificación de los datos<br>complementarios SOIVRE (solicitud). Para aquellos que se<br>permite modificación                                                                                                    |
| 07 | Reactivación con nuevo<br>Expediente SOIVRE | Para volver a mandar una nueva solicitud una vez que se ha<br>anulado por el inspector SOIVRE una solicitud a petición del<br>interesado. Si se quiere enviar una nueva solicitud SOIVRE<br>y ligarlo al mismo MRN o DUA al que ya estaba ligada la<br>solicitud SOIVRE anulada, se debe enviar nueva solicitud<br>con este tipo de declaración, incluyendo en la "casilla<br>solicitud SOIVRE" precedente, el nº de la solicitud SOIVRE<br>anulada. |

#### Códigos específicos nuevos Casilla 44:

- o Código 1231.- Mercancía en demora
- Código 1232.- Cambio de peso por error
- Código 1233.- Cambio de peso por No Conformidad Parcial

#### Tipo de documentación:

- FACTU Factura
- JPAGO Justificante de pago
- o DTPTE Documentos de transporte
- o CERTIFICADO Certificado
- o DTECN Documento Técnico
- o COMPR Compromisos u otras cartas del operador
- OTROS Otros

#### Estados solicitud:

| Código | Descripción   | Observaciones       | Organismo que<br>cambia el estado |
|--------|---------------|---------------------|-----------------------------------|
| 00     | Pre solicitud | Alta solicitud AEAT | AEAT                              |

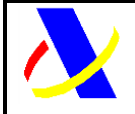

Guía del desarrollador, para el alta y gestión posterior de la solicitud del Certificado ROHS/RAEE.

Versión: 5.0

| 01 | Solicitud recibida                | Alta solicitud en<br>Comercio                            | Comercio |
|----|-----------------------------------|----------------------------------------------------------|----------|
| 02 | Pendiente datos<br>declaración    | Comercio necesita<br>documentación<br>adicional.         | Comercio |
| 03 | Datos declaración<br>recibidos    | Comercio recibe la<br>documentación<br>adicional.        | Comercio |
| 04 | En espera datos<br>adicionales    | Comercio está en<br>espera de datos<br>adicionales.      | Comercio |
| 05 | En control                        | En control                                               | Comercio |
| 06 | Denegado                          | Denegado                                                 | Comercio |
| 07 | Anulación por no medida           | Cambio de medida<br>ROHS a no ROHS.                      | AEAT     |
| 08 | Anulación por<br>abandono         | Abandono de expediente.                                  | Comercio |
| 10 | Expedido certificado.             | Certificado expedido.                                    | Comercio |
| 11 | Anulación por<br>inspector Soivre | Anulación por<br>inspector Soivre                        | Comercio |
| 12 | Modificación post<br>levante      | Modificación post<br>levante                             | AEAT     |
| 13 | MRN Anulado                       | Cuando El MRN se ha<br>anulado, se anula la<br>solicitud | AEAT     |

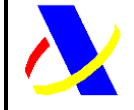

Guía del desarrollador, para el alta y gestión posterior de la solicitud del Certificado ROHS/RAEE.

Versión: 5.0

## Anexo IV. Ejemplos.

## **ROHS1: Solicitud del Operador del Certificado ROHS**

#### Petición XML - ROHS-1

| <soapenv:envelope <="" th="" xmlns:soapenv="http://schemas.xmlsoap.org/soap/envelope/"></soapenv:envelope>                   |
|----------------------------------------------------------------------------------------------------|
| xmlns:roh="https://www3.agenciatributaria.gob.es/static_files/common/internet/dep/aduanas/es/aeat/ad44/jdit/ws/rohs/ROHSSoli |
| citudCertificadoV1Ent.xsd">                                                                                                  |
| <soapenv:header></soapenv:header>                                                                                            |
| <soapenv:body></soapenv:body>                                                                                                |
| <roh:rohssolicitudcertificadov1ent></roh:rohssolicitudcertificadov1ent>                                                      |
| <segmentosdeservicio fecha="20220825" hora="121212" id="XXXX"></segmentosdeservicio>                                         |
| <tipooperacion>ALT</tipooperacion>                                                                                           |
| <especificidades></especificidades>                                                                                          |
| <valor>06</valor>                                                                                                    |
|                                                                                                    |
| <referenciadocucice></referenciadocucice>                                                                                    |
| <valor>1234556</valor>                                                                                                    |
| <valor>888888</valor>                                                                                                    |
| <valor>235</valor>                                                                                                    |
|                                                                                                    |
| <tipodocumento><b>DUA</b></tipodocumento>                                                                                    |
| <mrnpartida>22ES0028013001730000001</mrnpartida>                                                                             |
| <unidaddemedidademercancia>Unidades Fisicas</unidaddemedidademercancia>                                                      |
| <cantidaddeunidadesdemercancia>10</cantidaddeunidadesdemercancia>                                                            |
| <mre><mre>Amage: </mre></mre>                                                                                                |
| <li><li><li><li></li></li></li></li>                                                                                         |
| <codcice>03</codcice>                                                                                                    |
| <codpi>04</codpi>                                                                                                    |
| <email>prueba@correo.es</email>                                                                                              |
| <tipodeclaracion>02</tipodeclaracion>                                                                                        |
| <certificadosolicitadorohs>01</certificadosolicitadorohs>                                                                    |
| <certificadosolicitadoraee>01</certificadosolicitadoraee>                                                                    |
| <codigoraee>555555</codigoraee>                                                                                              |
|                                                                                                    |
|                                                                                                    |
|                                                                                                    |

#### **Respuesta XML - ROHS-1**

| <pre><env:envelope xmlns:env="http://schemas.xmlsoap.org/soap/envelope/"></env:envelope></pre>                               |
|----------------------------------------------------------------------------------------------------|
| <env:header></env:header>                                                                                                    |
| <env:body id="Body"></env:body>                                                                                              |
| <pre><pu:rohssolicitudcertificadov1sal< pre=""></pu:rohssolicitudcertificadov1sal<></pre>                                    |
| xmlns:pu="https://www3.agenciatributaria.gob.es/static_files/common/internet/dep/aduanas/es/aeat/ad44/jdit/ws/rohs/ROHSSolic |
| itudCertificadoV1Sal.xsd">                                                                                                   |
| <segmentosdeservicio fecha="20170610" hora="121212" id="XXXX"></segmentosdeservicio>                                         |
| <numerodesolicitud>2022RHS0000424</numerodesolicitud>                                                                        |
| <pre><mrnpartida>22ES0028013001769100001<!--/MRNPartida--></mrnpartida></pre>                                                |
| <codigorespuesta>0000</codigorespuesta>                                                                                      |
| <descripcionrespuesta>Operación Correcta</descripcionrespuesta>                                                              |
|                                                                                                    |
|                                                                                                    |
|                                                                                                    |
|                                                                                                    |

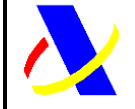

Guía del desarrollador, para el alta y gestión posterior de la solicitud del Certificado ROHS/RAEE.

Versión: 5.0

## ROHS3: Envío de datos adicionales de la solicitud ROHS

#### Petición XML - ROHS-3

| <soapenv:envelope <="" td="" xmlns:soapenv="http://schemas.xmlsoap.org/soap/envelope/"></soapenv:envelope>                    |
|----------------------------------------------------------------------------------------------------|
| xmlns:sol="https://www3.agenciatributaria.gob.es/static_files/common/internet/dep/aduanas/es/aeat/ad44/jdit/ws/rohs/Solicitud |
| DatosAdicionalesROHSV1Ent.xsd">                                                                                               |
| <soapenv:header></soapenv:header>                                                                                             |
| <soapenv:body></soapenv:body>                                                                                                 |
| <sol:solicituddatosadicionalesrohsv1ent></sol:solicituddatosadicionalesrohsv1ent>                                             |
| <segmentosdeservicio fecha="20220825" hora="094956" id="XXXX"></segmentosdeservicio>                                          |
| <mrnpartida>22ES0028013000133000001<!--/MRNPartida--></mrnpartida>                                                            |
| <datosfabricante></datosfabricante>                                                                                           |
| <niffabricante>ES0000000K</niffabricante>                                                                                     |
| <nombrefabricante>ALMACENES ELECTRICOS ALAVESES SA</nombrefabricante>                                                         |
| <localidadfabricante>TOLEDO</localidadfabricante>                                                                             |
| <locadicionalmercancia>ALAVA</locadicionalmercancia>                                                                          |
| <paisfabricante>ES</paisfabricante>                                                                                           |
| <marca>EFGH</marca>                                                                                                    |
| <modelo>asdg</modelo>                                                                                                    |
| <lotemercancia>567</lotemercancia>                                                                                            |
| <numfactura>6667</numfactura>                                                                                                 |
|                                                                                                    |
|                                                                                                    |
|                                                                                                    |
|                                                                                                    |
|                                                                                                    |
|                                                                                                    |

#### **Respuesta XML - ROHS3**

<env:Envelope xmlns:env="http://schemas.xmlsoap.org/soap/envelope/">

<env:Header/>
<env:Body Id="Body">
<pu:SolicitudDatosAdicionalesROHSV1Sal</li>

xmlns:pu="https://www3.agenciatributaria.gob.es/static\_files/common/internet/dep/aduanas/es/aeat/ad44/jdit/ws/rohs/SolicitudD
atosAdicionalesROHSV1Sal.xsd">

<segmentosDeServicio Id="XXXX" fecha="20210225" hora="094956"/>
<CodigoRespuesta>0000</CodigoRespuesta>
<DescripcionRespuesta>0000</CodigoRespuesta>
<pu:SolicitudDatosAdicionalesROHSV1Sal></pl>

<li

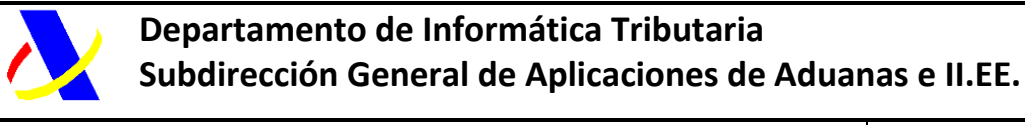

Guía del desarrollador, para el alta y gestión posterior de la solicitud del Certificado ROHS/RAEE.

Versión: 5.0

## PUE3: Envío de comunicación al operador

#### Petición XML – PUE3

| <soapenv:envelope <="" th="" xmlns:soapenv="http://schemas.xmlsoap.org/soap/envelope/"></soapenv:envelope>                |
|----------------------------------------------------------------------------------------------------|
| xmlns:puem="https://www3.agenciatributaria.gob.es/static_files/common/internet/dep/aduanas/es/aeat/ad44/jdit/ws/pue/PUEme |
| nsajeDelOperadorV1Ent.xsd">                                                                                               |
| <soapenv:header></soapenv:header>                                                                                         |
| <soapenv:body></soapenv:body>                                                                                             |
| <pre><pre><pre><pre><pre><pre><pre><pre></pre></pre></pre></pre></pre></pre></pre></pre>                                  |
| <segmentosdeservicio fecha="20220825" hora="100000" id="XXXX" test="?"></segmentosdeservicio>                             |
| <docucertiautoriz>ROHS</docucertiautoriz>                                                                                 |
| <referenciasolicitud>2021RHS0000052</referenciasolicitud>                                                                 |
| <mensaje>PRUEBA2</mensaje>                                                                                                |
| <referenciacorreo>prueba@correo.es</referenciacorreo>                                                                     |
|                                                                                                    |
|                                                                                                    |
|                                                                                                    |

#### Respuesta XML – PUE3

```
<env:Envelope xmlns:env="http://schemas.xmlsoap.org/soap/envelope/">
<env:Envelope xmlns:env="http://schemas.xmlsoap.org/soap/envelope/">
<env:Header/>
<env:Body Id="Body">
<pu:PUEmensajeDelOperadorV1Sal
xmlns:pu="https://www3.agenciatributaria.gob.es/static_files/common/internet/dep/aduanas/es/aeat/ad44/jdit/ws/pue/PUEmens
ajeDelOperadorV1Sal.xsd">
<SegmentosDeServicio Id="XXXX" fecha="" hora=""/>
<CodigoRespuesta>0000</CodigoRespuesta>
<DescripcionRespuesta>0000</CodigoRespuesta>
</pu:PUEmensajeDelOperadorV1Sal>
</pu:PUEmensajeDelOperadorV1Sal>
</pu:PUEmensajeDelOperadorV1Sal>
</pu:PuEmensajeDelOperadorV1Sal>
</pue>
```

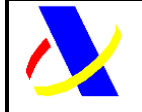

Guía del desarrollador, para el alta y gestión posterior de la solicitud del Certificado ROHS/RAEE.

Versión: 5.0

## PUE7: Envío de documentos digitalizados

#### Petición XML – PUE7

| xml version="1.0" ?                                                                                                    |
|----------------------------------------------------------------------------------------------------|
| <soap-env:envelope xmlns:soap-env="http://schemas.xmlsoap.org/soap/envelope/"></soap-env:envelope>                          |
| <soap-env:body></soap-env:body>                                                                                             |
| <ns0:pueenviodocumentov1ent< td=""></ns0:pueenviodocumentov1ent<>                                                           |
| xmlns:ns0="https://www3.agenciatributaria.gob.es/static_files/common/internet/dep/aduanas/es/aeat/ad44/jdit/ws/pue/PUEenvio |
| DocumentoV1Ent.xsd">                                                                                                    |
| <segmentosdeservicio fecha="20220203" hora="120100" id="XXXX"></segmentosdeservicio>                                        |
| <operacion>01</operacion>                                                                                                   |
| <documentoanexo></documentoanexo>                                                                                           |
| <descripciondocumento>documentoprueba</descripciondocumento>                                                                |
| <imagendocumento> </imagendocumento>                                                                                        |
| <extensiondocumento>PDF</extensiondocumento>                                                                                |
| <tipodocumento>OTROS</tipodocumento>                                                                                        |
|                                                                                                    |
| <docucertiautoriz>ROHS</docucertiautoriz>                                                                                   |
| <referenciaduapartida>22ES009999D00048R400001</referenciaduapartida>                                                        |
| <referenciadua>22ES009999D00048R4</referenciadua>                                                                           |
|                                                                                                    |
|                                                                                                    |
|                                                                                                    |

#### Respuesta XML – PUE7

| <env:envelope xmlns:env="http://schemas.xmlsoap.org/soap/envelope/"></env:envelope>                                        |
|----------------------------------------------------------------------------------------------------|
| <env:header></env:header>                                                                                                  |
| <env:body id="Body"></env:body>                                                                                            |
| <pu:pueenviodocumentov1sal< p=""></pu:pueenviodocumentov1sal<>                                                             |
| xmlns:pu="https://www3.agenciatributaria.gob.es/static_files/common/internet/dep/aduanas/es/aeat/ad44/jdit/ws/pue/PUEenvio |
| DocumentoV1Sal.xsd">                                                                                                    |
| <segmentosdeservicio fecha="20220203" hora="120100" id="XXXX"></segmentosdeservicio>                                       |
| <codigorespuesta>0000</codigorespuesta>                                                                                    |
| <descripcionrespuesta>Operación Correcta</descripcionrespuesta>                                                            |
| <csvdeldocumentoenviado>X7WZE25JY599AJAR</csvdeldocumentoenviado>                                                          |
|                                                                                                    |
|                                                                                                    |
|                                                                                                    |

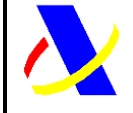

Guía del desarrollador, para el alta y gestión posterior de la solicitud del Certificado ROHS/RAEE.

Versión: 5.0

# Anexo V. Códigos de la casilla 44 de la declaración aduanera relacionados con el certificado ROHS

- Código **1231**: declara que desglosa el expediente por mercancía en demora, y que se compromete a enviar tras el cambio nueva declaración aduanera por la mercancía que está en control o fue no conforme.
- Código **1232**: tras realizar un cambio de peso declara que dicho cambio obedece a un error, u otras circunstancias, pero no a retirada de mercancía del control SOIVRE.
- Código **1233**: Se introducirá este código en declaración aduanera anulada con solicitud SOIVRE "En control" y en sucesivas declaraciones aduaneras relacionadas.
- Código **1234**: ROHS Voluntario. código de certificado a declarar en la casilla 44 del DUA, para solicitar la medida de control ROHS. En caso de no introducir el código en la casilla 44, se dará por cumplimentada la medida ROHS.

Solo válido, hasta el 16 de enero del 2023, que pasará a ser obligatorio.

Ejemplo mensaje error **1232**:

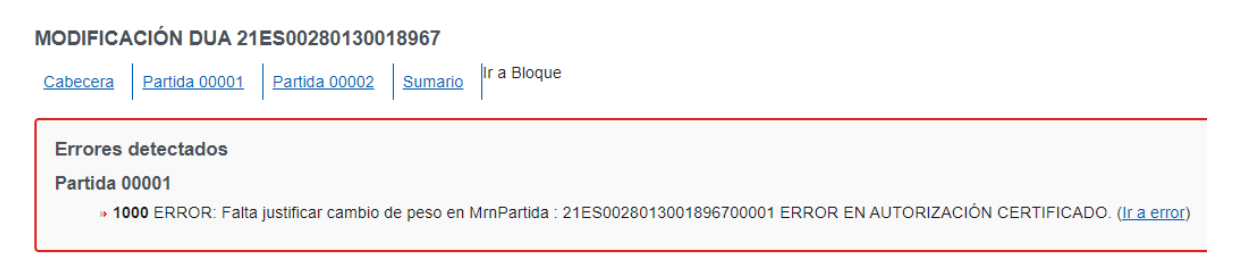

Figura 38. Ejemplo mensaje de error

Ejemplo de declaración de códigos:

```
<C44DocumentosYCertificados>
<C44Tipo>1232</C44Tipo>
<C44Referencia></C44Referencia>
<C44Fecha>25052021</C44Fecha>
</C44DocumentosYCertificados>
```

Figura 39. Ejemplo de declaración de códigos

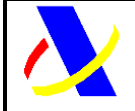

Guía del desarrollador, para el alta y gestión posterior de la solicitud del Certificado ROHS/RAEE.

Versión: 5.0

## Anexo VI. Bandeja de entrada (BE)

La Bandeja de Entrada proporciona la infraestructura necesaria para implementar un servicio asíncrono de entrega/recogida de mensajes orientados a los administrados. La información se almacena en formato XML y se identifica por una clave.

Para más información consultar la documentación de *bandeja de entrada*, que se encuentra disponible en la <u>página de servicios web de la AEAT</u>.